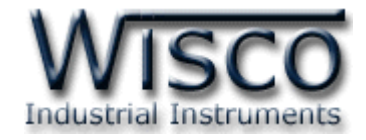

# **3G Modbus Data Center**

# **RC51**

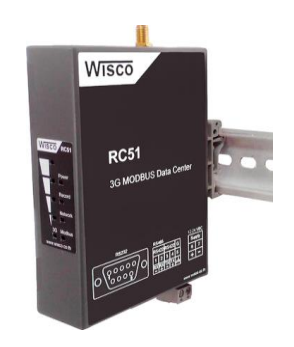

WISCO RC51 Desktop Manual V1.5.0

Page I

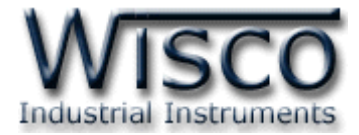

## Page II

## WISCO RC51 Desktop Manual V1.5.0

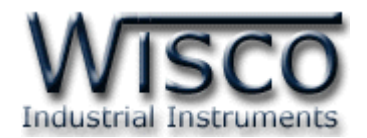

# สารบัญ

|      | 3G Modbus Data Center RC51                       | 1  |
|------|--------------------------------------------------|----|
| I.   | ตัวอย่างการต่อใช้งาน                             | 2  |
| II.  | วิธีการต่อใช้งาน                                 | 3  |
| 111. | การเชื่อมต่อกับเครื่องคอมพิวเตอร์                | 4  |
| IV.  | สถานะการทำงานของหลอดไฟ                           | 5  |
| ۷.   | ปัญหาและแนวทางแก้ไข                              | 6  |
| VI.  | Pin Assignment (RS232)                           | 8  |
| VII. | ปุ่ม Reset                                       | 8  |
| 1.   | ข้อควรรู้ก่อนการใช้งานโปรแกรม Wisco RC51 Utility | 10 |
| 2.   | Tab Status                                       | 14 |
| 3.   | Tab Setting                                      | 15 |
| 3.   | 1 Menu Wisserv                                   | 15 |
| 3.   | 2 Menu Ethernet                                  | 18 |
| 3.   | 3 Menu 3G Modem                                  | 19 |
| 3.   | 4 Menu Recording                                 | 19 |
| 3.   | 5 Menu Modbus                                    | 21 |
| 3.   | 6 Menu Tags Management                           | 22 |
| 3.   | 7 Menu Sync. Database                            | 23 |
| 3    | 3.7.1 โหมด Create                                | 23 |
|      | 3.7.2 โหมด Edit                                  | 24 |
| 3.   | 8 Menu System Clock                              | 25 |
| 3.   | 9 Menu Tools                                     | 27 |
| 4.   | การเพิ่ม Tag ไห้กับ RC51                         | 30 |
| 5.   | การใช้งาน Data Type แบบ TEXT                     | 33 |
|      | ภาคผนวก                                          | 34 |

Page III

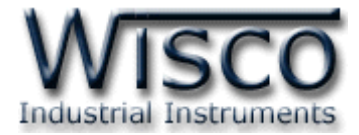

## Page IV

#### WISCO RC51 Desktop Manual V1.5.0

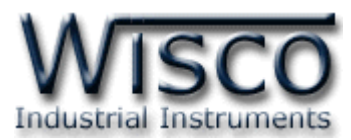

# 3G Modbus Data Center RC51

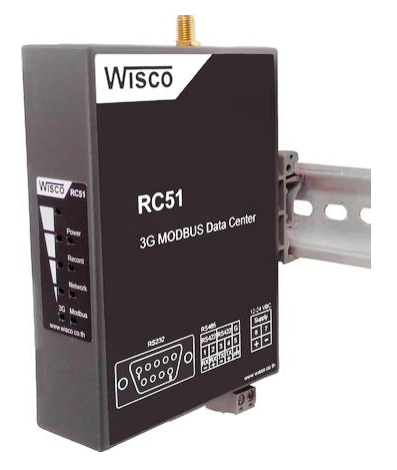

- Automatic Synchronous Database Server
- Built-in 3G Modem (UMTS/HSDPA)
- Online Monitoring
- Easy Setting by Embedded Web Console
- Keep Data as Tag (Max. 128 tags Option)
- Support Modbus RTU, ASCII, TCP
- Data backup more than 1 Week

3G Modbus Data Center RC51 เป็นอุปกรณ์ที่ทำหน้าที่รวบรวมข้อมูลจากอุปกรณ์ ภาคสนาม (Field Devices) เช่น PLC, Power Meter, Flow Meter, Analog Module ฯลฯ ที่ สื่อสารด้วยโปรโตคอล MODBUS RTU/ASCII/TCP โดยการเก็บรวบรวมข้อมูลของอุปกรณ์ต่างๆไว้ในรูป ของ "ป้ายข้อมูล (Data Tag)" คล้ายกับการทำงานของโปรแกรม SCADA และทำการส่งข้อมูลให้กับเครื่อง คอมพิวเตอร์เซิร์ฟเวอร์เพื่อจัดเก็บลงฐานข้อมูล โดยอาศัยโมเด็ม UMTS/HSDPA (3G Modem) ที่ถูก ติดตั้งไว้ภายในตัว ผ่านเครือข่ายโทรศัพท์ไร้สายระบบ GSM ซึ่งมีผู้ให้บริการภายในประเทศหลายรายเช่น AIS, DTAC, TRUE, TOT ฯลฯ

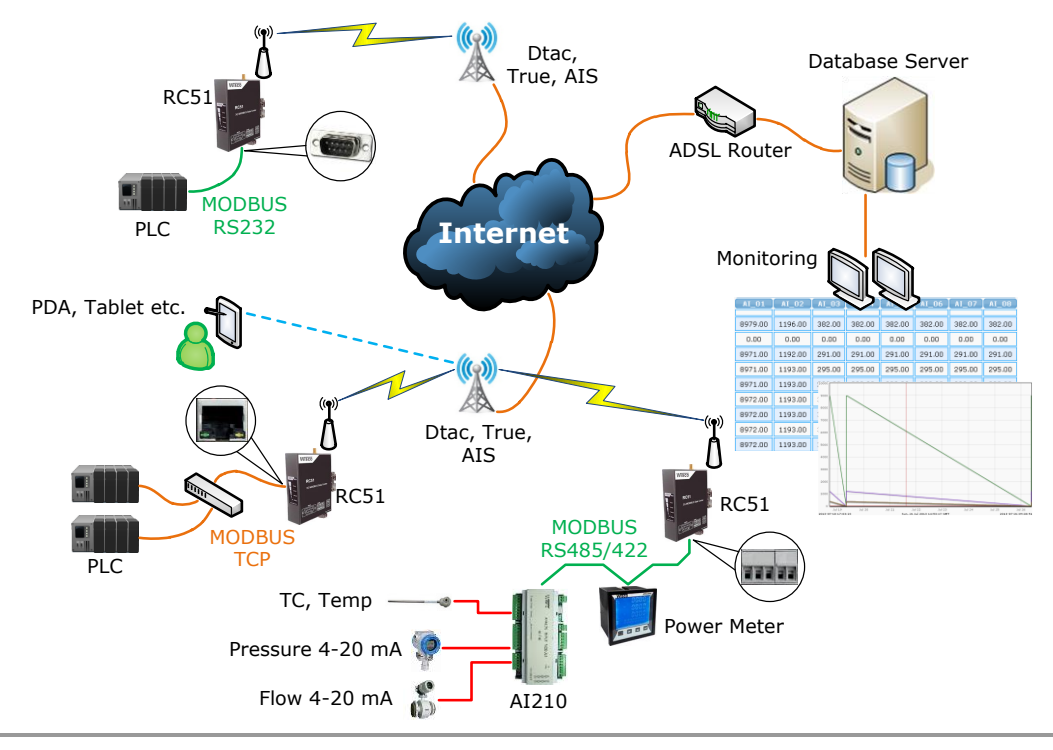

WISCO RC51 Desktop Manual V1.5.0

Page 1 of 39

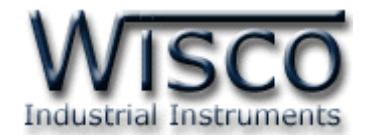

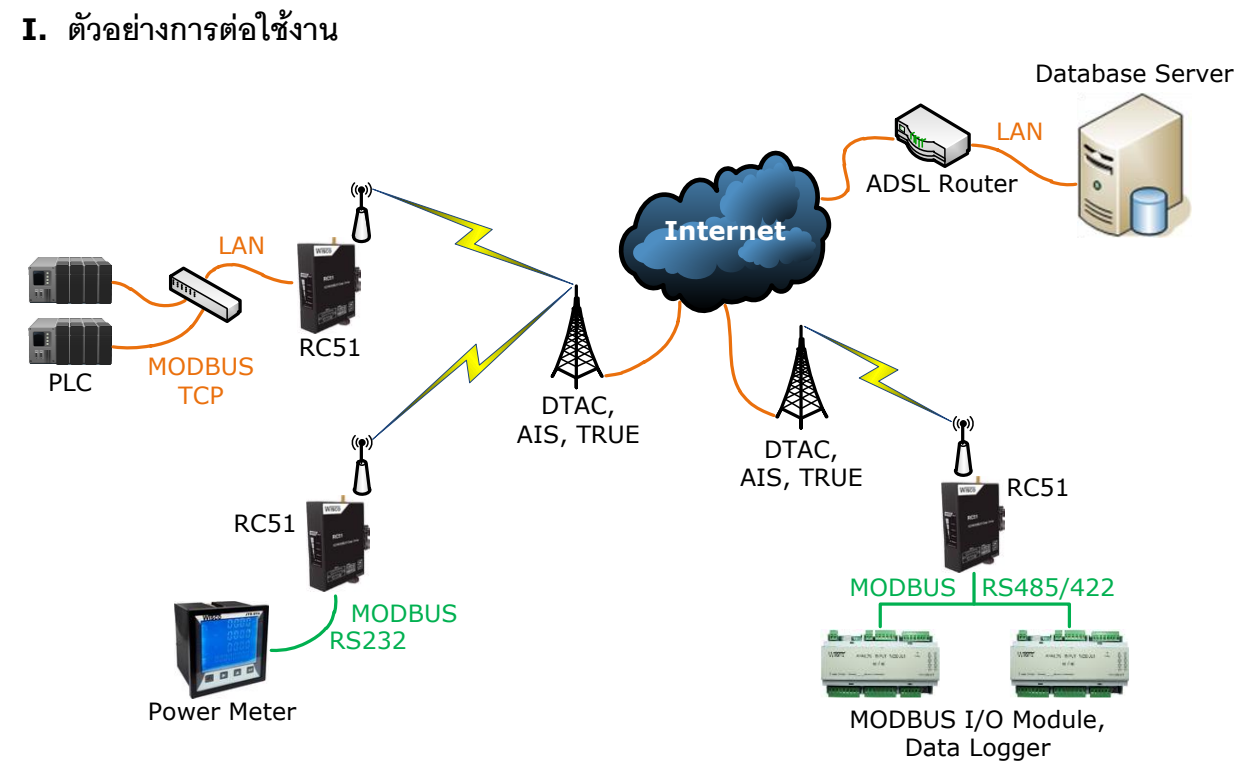

Modbus Data Center RC51 เป็นอุปกรณ์ที่ถูกออกแบบมาเพื่อทำหน้าที่รวบรวมข้อมูลจาก อุปกรณ์ภาคสนาม (Field Devices) เช่น PLC, Power Meter, Flow Meter, Analog Module, RTU ฯลฯ ที่สื่อสารด้วยโปรโตคอล MODBUS RTU/ASCII ผ่านพอร์ตอนุกรม (Serial Port) RS-232, RS-485 และ RS-422 โดยการเก็บรวบรวมข้อมูลของอุปกรณ์ต่างๆ ไว้ในรูปของ "ป้ายข้อมูล(Data Tag)" คล้ายกับการทำงานของโปรแกรม SCADA และทำการส่งข้อมูลให้กับคอมพิวเตอร์กลาง (Computer Server) เพื่อจัดเก็บลงฐานข้อมูล โดยอาศัยโปรโตคอล HTTP เป็นตัวกลางในการนำข้อมูล ส่งต่อไปยังโปรแกรมเว็บเซิร์ฟเวอร์ ซึ่งมีการติดตั้งโปรแกรมสคริปต์ไว้แล้ว โปรแกรมสคริปต์จะทำการ ตรวจสอบข้อมูลที่ได้รับ จากนั้นจะแปลงข้อมูลให้อยู่ในรูปแบบที่เหมาะสมและจัดเก็บผลลัพธ์ที่ได้ลงใน ฐานข้อมูล

ซึ่งจุดเด่นของระบบนี้คือเครื่องคอมพิวเตอร์กลาง หรือ คอมพิวเตอร์เซิร์ฟเวอร์ จะไม่ยึดติดกับ ระบบปฏิบัติการ สามารถใช้ได้ทั้งระบบ *วินโดวส์* หรือ *ลีนุกส์* หรือ อื่นๆ ที่สามารถรันโปรแกรมเว็บเซิร์ฟเวอร์ และ ดาต้าเบสเซิร์ฟเวอร์ได้ (ดูรายละเอียดที่หัวข้อ **"ความต้องการของระบบ")** 

Page 2 of 39 WISCO RC51 Desktop Manual V1.5.0

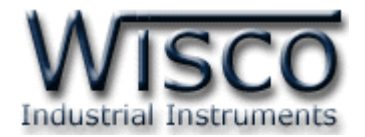

# **II.** วิธีการต่อใช้งาน**Dimension** (Unit: mm.)

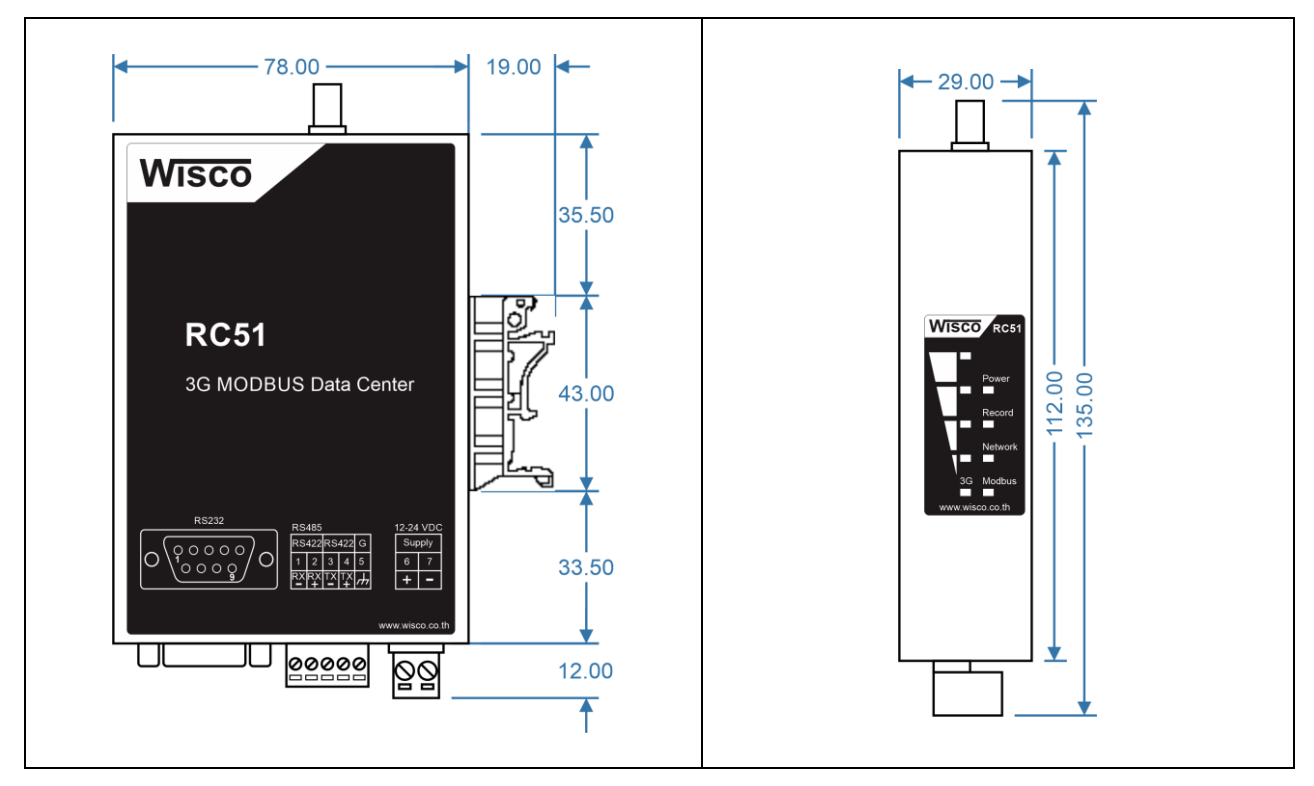

#### Wiring

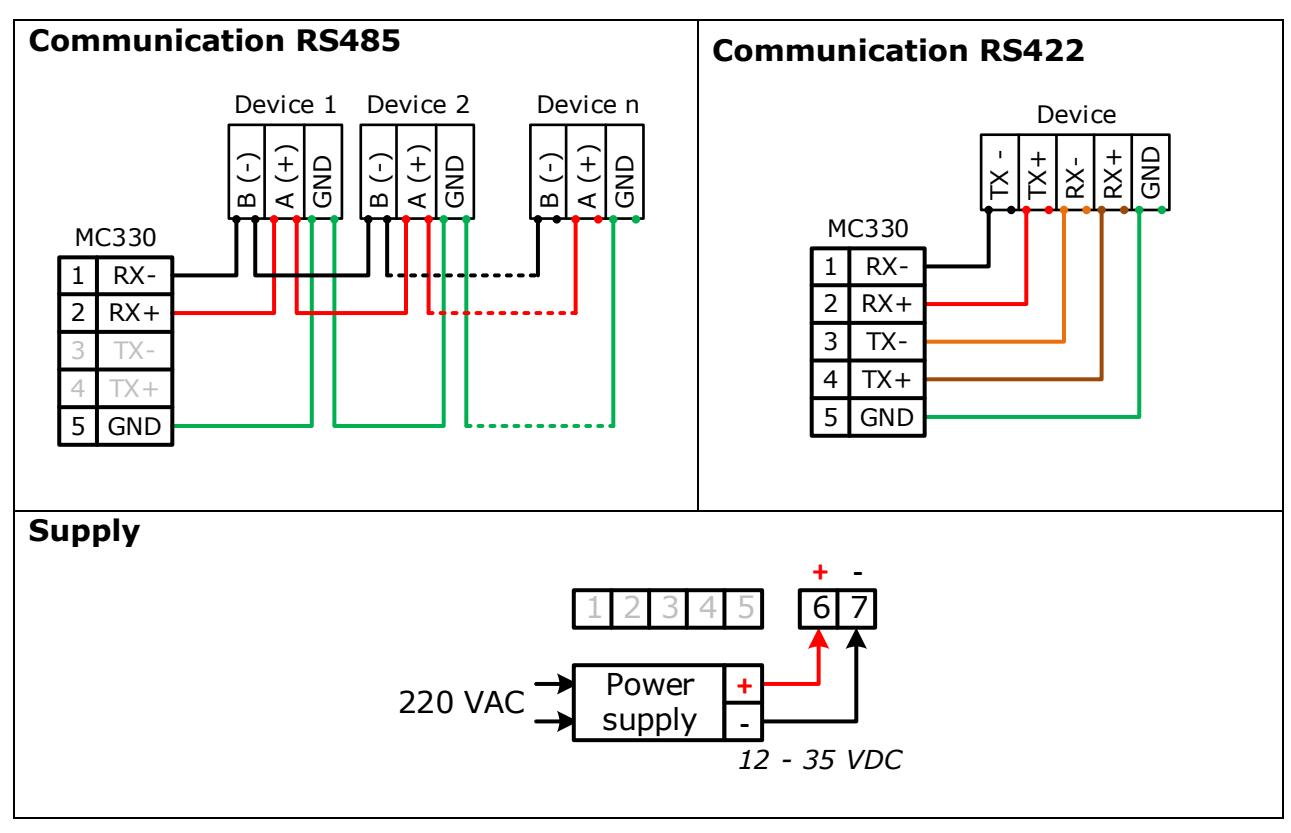

WISCO RC51 Desktop Manual V1.5.0

Page 3 of 39

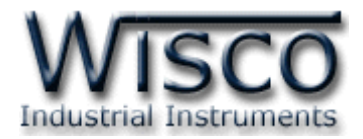

# III. การเชื่อมต่อกับเครื่องคอมพิวเตอร์

ก่อนที่จะนำ RC51 ไปใช้งานได้นั้น จำเป็นที่จะต้องมีการตั้งค่า (Configuration) ก่อน โดยใช้ โปรแกรมในการตั้งค่าต่างๆ เช่น Wisserv, Ethernet, Recording, Modbus เป็นต้น หลังจากนั้นจึง นำ RC51 ไปใช้งาน

การเชื่อมต่อ RC51 กับเครื่องคอมพิวเตอร์สามารถทำการเชื่อมต่อผ่านทาง Network LAN เพื่อทำ การตั้งค่า

## การเชื่อมต่อผ่านทาง Network LAN

สาย LAN จะเป็นหัวต่อแบบ RJ-45 ทั้งสองหัว

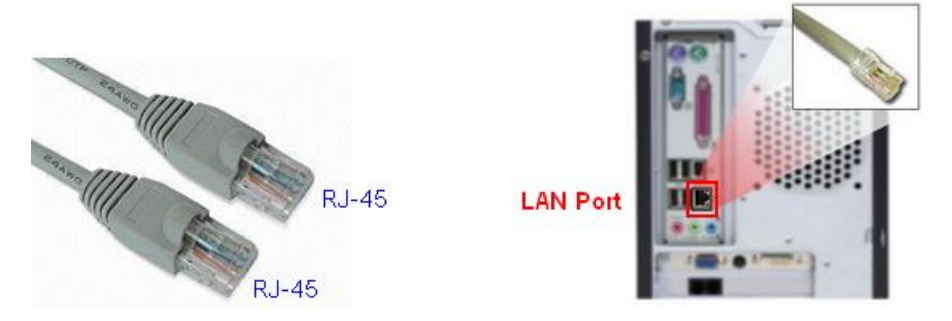

สาย LAN และ LAN Port ของเครื่องคอมพิวเตอร์

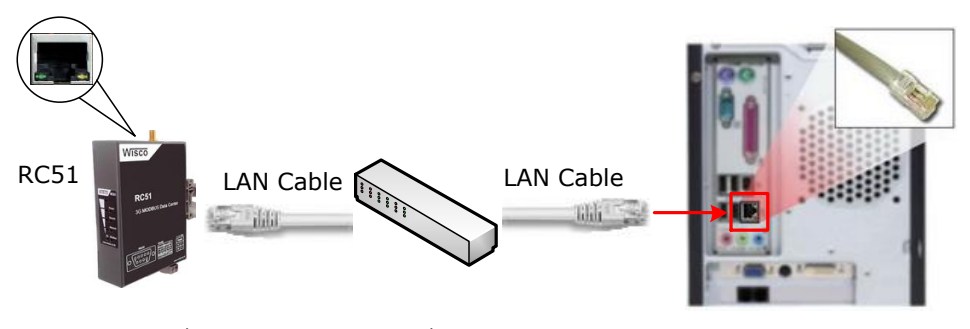

การเชื่อมต่อ RC51 กับเครื่องคอมพิวเตอร์ผ่านทาง LAN Port

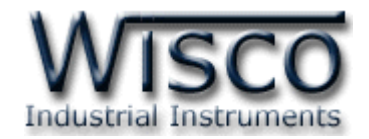

#### IV. สถานะการทำงานของหลอดไฟ

| ไฟแสดง  | สีหลอด      |            | การกระพริบ  | ความหมาย                                  |  |
|---------|-------------|------------|-------------|-------------------------------------------|--|
|         | -           | $\bigcirc$ | ดับ         | เครื่องปิด                                |  |
| Power   | แดง         |            | ติดค้าง     | เครื่องเปิด                               |  |
|         | แดง         |            | ติดค้าง     | ติดต่อ Memory ไม่ได้                      |  |
| Record  | เขียว       |            | ติดค้าง     | ติดต่อ Memory ได้ และรอการบันทึกข้อมูล    |  |
|         | -           | $\bigcirc$ | ดับ         | ไม่มีการต่อสาย LAN                        |  |
|         | แดง         | $\bigcirc$ | กระพริบ     | มีการต่อสาย LAN และกำลังขอ IP             |  |
|         | แดง         | 0          | กระพริบเร็ว | มีการขัดแย้งกันของ IP (IP ซ้ำกัน)         |  |
|         | แดง         |            | ติดค้าง     | ติดต่อกับเครื่อง Server ไม่ได้            |  |
| Network | แดง - เขียว |            | สลับ        | ติดต่อเครื่อง Server ได้แต่มีความผิดพลาด  |  |
|         | เขียว       | $\bigcirc$ | กระพริบ     | เครื่องหยุดการทำงาน รอการ Reboot          |  |
|         | เขียว       | 0          | กระพริบเร็ว | ทำการ Upload ข้อมูลไปยังเครื่อง Server    |  |
|         | เขียว       |            | ติดค้าง     | การเชื่อมต่อเครือข่ายสมบูรณ์              |  |
|         | -           | $\bigcirc$ | ดับ         | ไม่มีการกำหนด Tag                         |  |
|         | แดง         |            | ติดค้าง     | เกิดข้อผิดพลาดหมดทุก Tag                  |  |
| Moadus  | แดง - เขียว |            | สลับ        | เกิดข้อผิดพลาดบาง Tag                     |  |
|         | เขียว       |            | ติดค้าง     | อ่าน Tag ครบสมบูรณ์                       |  |
|         | -           | $\bigcirc$ | ดับ         | Modem ไม่ทำงาน                            |  |
|         | แดง         | $\bigcirc$ | กระพริบ     | ไม่ใส่ SIM, ติดต่อเครือข่ายไม่ได้         |  |
| 3G      | แดง         | 0          | กระพริบเร็ว | Modem ทำงานผิดพลาด, ติดต่อ Modem ไม่ได้   |  |
|         | เขียว       |            | ติดค้าง     | Modem ทำงาน แต่ไม่มีการเชื่อมต่อ Internet |  |
|         | เขียว       | $\bigcirc$ | กระพริบ     | Modem ทำงานและเชื่อมต่อ Internet          |  |

O O หลอดไฟดับ

- หลอดไฟติดค้าง
- • หลอดไฟกระพริบ
- **OO** หลอดไฟกระพริบเร็ว
- 💭 หลอดไฟติดสลับ

WISCO RC51 Desktop Manual V1.5.0

Page 5 of 39

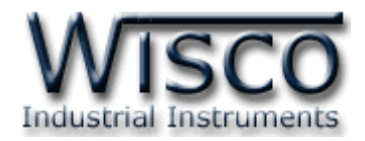

## **V.** ปัญหาและแนวทางแก้ไข

| <u>อาการ</u>                                 | สาเหตุ                                                                                                    | วิธีการแก้ไข                                                                                                    |
|----------------------------------------------|----------------------------------------------------------------------------------------------------|----------------------------------------------------------------------------------------------------|
| ไฟ Power <sup>O</sup> ดับ                    | เครื่องไม่ทำงาน                                                                                                  | <ul> <li>ตรวจสอบมีไฟเลี้ยงให้กับ RC51 หรือไม่</li> <li>ตรวจสอบขั้ว Terminal เชื่อมต่อสนิท<br/>หรือไม่</li> <li>ส่งอุปกรณ์มาให้ทางบริษัทตรวจสอบ</li> </ul>                                                                                                    |
| ไฟ Record 🔎 แดงค้าง                          | ติดต่อ Memory ไม่ได้                                                                                             | <ul> <li>๙ ทำการ Reboot เครื่อง RC51</li> <li>๙ ส่งอุปกรณ์มาให้ทางบริษัทตรวจสอบ</li> </ul>                                                                                                    |
| ไฟ Network <sup>O</sup> ดับ                  | ไม่มีการต่อสาย LAN หรือมีการต่อ<br>สาย LAN กับระบบแล้วแต่ไฟยัง<br>ดับอยู่                                        | <ul> <li>ตรวจสอบสถานะไฟที่ Switch HUB ติด<br/>หรือไม่ (ช่องที่เชื่อมต่อกับ RC51)</li> <li>ทดลองเปลี่ยนช่องที่ Switch HUB หรือ<br/>เปลี่ยนสาย LAN (ถ้ายังไม่ได้ Port LAN<br/>ของ RC51 อาจเสียได้)</li> </ul>                                                          |
| ไฟ Network <sup>O</sup> เขียว<br>กระพริบ     | เครื่องหยุดการทำงาน รอการ<br>Reboot โดยจะเกิดหลังจากทำ<br>การเชื่อมต่อกับเครื่อง Server<br>โดยการกดปุ่ม "Reboot" | ຈຳກາງ Reboot RC51                                                                                                    |
| ไฟ Network Ϙ แดง<br>กระพริบ                  | กำลังขอ IP (ถ้านานเกิน 1 นาที)                                                                                   | <ul> <li>ตรวจสอบระบบ Network ทำการติดตั้ง</li> <li>DHCP Server หรือไม่</li> <li>ปิดพึงก์ชัน DHCP แล้วทำการระบุ IP</li> <li>Address ให้กับ RC51</li> </ul>                                                                                                    |
| ไฟ Network <mark>O</mark> แดง<br>กระพริบเร็ว | IP Address ซ้ำกัน                                                                                                | ๑ เปลี่ยน IP Address ของ RC51                                                                                                    |
| ไฟ Network 🔎 แดงติดค้าง                      | ติดต่อกับเครื่อง Server ไม่ได้                                                                                   | <ul> <li>ตรวจสอบการตั้งค่าของ RC51 ใน Menu</li> <li>-&gt; Wisserv ระบุ Domain Name/IP,<br/>Port, Script Path, Group Name<br/>และ Group Key ของเครื่อง Server ถูก<br/>หรือไม่</li> <li>ตรวจสอบการทำงานของเครื่อง Server<br/>(การตั้งค่า Port และ Firewall)</li> </ul> |

Page 6 of 39

WISCO RC51 Desktop Manual V1.5.0

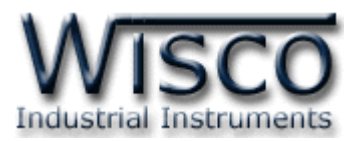

| อาการ                              | สาเหตุ                                       | วิธีการแก้ไข                                                                                                    |
|------------------------------------|----------------------------------------------|----------------------------------------------------------------------------------------------------|
| ไฟ Network 💭<br>แดง - เขียวติดสลับ | ติดต่อเครื่อง Server ได้แต่มี<br>ความผิดพลาด | <ul> <li>ตรวจสอบเครื่อง Server มีข้อมูลของ<br/>RC51 หรือไม่ (ถ้าไม่มีจะต้องเพิ่มข้อมูล<br/>ให้กับเครื่อง Server โดยการ "Sync.<br/>Database")</li> <li>ตรวจสอบการตั้งค่าของ RC51 ใน Menu</li> <li>-&gt; Wisserv ระบุ Domain Name/IP,<br/>Port, Script Path, Group Name<br/>และ Group Key ของเครื่อง Server ถูก<br/>หรือไม่</li> <li>ตรวจสอบการตั้งค่าใน Menu -&gt; Tab<br/>Management ถ้ามีการแก้ไขจะต้องทำ<br/>การแก้ไขค่าให้กับเครื่อง Server โดยการ<br/>"Sync. Database"</li> </ul> |
| ไฟ Modbus <sup>O</sup> ดับ         | ไม่มีการกำหนด Tag                            | <ul> <li>ทำการกำหนด Tag ให้กับ RC51</li> </ul>                                                                                                    |
| ไฟ Modbus 🔎 แดงติดค้าง             | เกิดข้อผิดพลาดหมดทุก Tag                     | <ul> <li>ตรวจสอบการตั้งค่า Modbus Serial<br/>(Menu -&gt; Modbus) กำหนดค่าตรงกับ<br/>อุปกรณ์ที่เชื่อมต่อผ่านทาง Serial หรือไม่</li> <li>ตรวจสอบการตั้งค่าของ Tag (Menu -&gt;<br/>Tags Management) เช่น Slave No.<br/>ของอุปกรณ์, Function หรือ Register<br/>Base เป็นต้น</li> <li>ตรวจสอบการตั้งค่า Modbus TCP<br/>(Menu -&gt; Modbus) กำหนดค่า IP<br/>Address, Port และ Protocol ตรงกับ<br/>อุปกรณ์ที่เชื่อมต่อผ่านทาง LAN หรือไม่</li> </ul>                                         |
| ไฟ Modbus 💭<br>แดง - เขียวติดสลับ  | เกิดข้อผิดพลาดบาง Tag                        | <ul> <li>๙ ตรวจสอบการตั้งค่าของ Tag (Menu -&gt;</li> <li>Tags Management) เช่น Slave No.</li> <li>ของอุปกรณ์, Function หรือ Register</li> <li>Base เป็นต้น</li> </ul>                                                                                                    |
| ไฟ 3G <sup>O</sup> ดับ             | Modem ไม่ทำงาน                               | <ul> <li>♦ Reboot RC51</li> <li>♦ ส่งอุปกรณ์มาให้ทางบริษัทตรวจสอบ</li> </ul>                                                                                                    |
| ไฟ 3G ୦ แดงกระพริบเร็ว             | Modem ทำงานผิดพลาด                           | <ul> <li>ตรวจสอบถาดใส่ SIM ใส่สนิทหรือไม่</li> <li>ตรวจสอบระดับสัญญาณเครือข่ายของ SIM</li> <li>ตรวจสอบเงินและวันของ SIM หมดหรือไม่</li> </ul>                                                                                                    |

WISCO RC51 Desktop Manual V1.5.0

Page 7 of 39

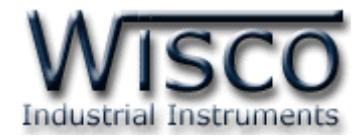

#### VI. Pin Assignment (RS232)

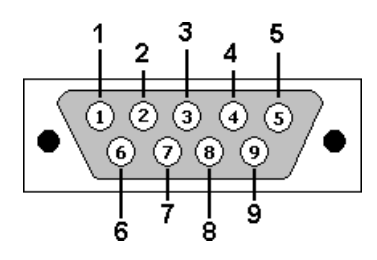

| PIN   | Signal |  |  |  |
|-------|--------|--|--|--|
| 1     | CD     |  |  |  |
| 2     | RxD    |  |  |  |
| 3 TxD |        |  |  |  |
| 4     | DTR    |  |  |  |
| 5     | GND    |  |  |  |
| 6     | DSR    |  |  |  |
| 7     | RTS    |  |  |  |
| 8     | CTS    |  |  |  |
| 9     | RI     |  |  |  |

## VII. ปุ่ม Reset

ปุ่ม Reset มีหน้าที่อยู่ 2 อย่าง ดังนี้

- 1) Reset Module ทำได้โดยการกดปุ่ม Reset ค้างไว้ประมาณ 2 วินาที และหลอดไฟ Record, Network และ Modbus จะแสดงสีแดงกระพริบ จากนั้นให้ยกเลิกกการกดปุ่ม Reset ซึ่ง RC51 จะทำการ Reset และเริ่มการทำงานใหม่
- 2) Default IP Address ทำได้โดยการกดปุ่ม Reset ค้างไว้ประมาณ 10 วินาที และ หลอดไฟ Record, Network และ Modbus จะแสดงสีแดงสลับกับสีเขียว จากนั้นให้ยกเลิกก การกดปุ่ม Reset ซึ่ง RC51 จะทำการ Reset และเริ่มการทำงานใหม่ โดยจะนำค่า IP Address จากโรงงานมาใช้งาน (Default IP Address: 192.168.168.250)

#### Page 8 of 39 WISCO RC51 Desktop Manual V1.5.0

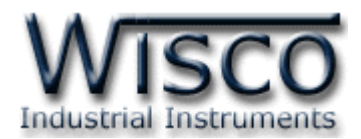

Wisco RC51 Utility (Desktop)

|                         | strial Instru | ments                                          |                                       | RC51 Utility V. 1.0.                      |  |  |
|-------------------------|---------------|------------------------------------------------|---------------------------------------|-------------------------------------------|--|--|
| Model Name : RC51       |               | Firmware Version : 1.5.3                       | Hardware Version : V1.1               |                                           |  |  |
| Serial Number: 14DM0    | 028           | Product ID. : RC51_14DM0028                    |                                       | MAC Address : 00-50-C2-3D-4F-1F           |  |  |
| IP Address : 192.168.0. | 123           | System Startup Time : 09:30:56 , Thu 19 Feb 20 | 15                                    | Current Time : 09:38:11 , Thu 19 Feb 2015 |  |  |
| Status : Complete       |               |                                                |                                       | 🖈 Read 🕼 Write 🖉 Reboot                   |  |  |
| Status Setting          | Monitor       |                                                |                                       |                                           |  |  |
| Ethernet                |               |                                                |                                       |                                           |  |  |
| Mac Address :           |               | IP Address :                                   | Netm                                  | nask :                                    |  |  |
| 00-50-C2-3D-4F          | -1F           | 192.168.0.123                                  | 255.255.255.0                         |                                           |  |  |
| Default Gateway :       |               | Primary Domain Name Server (DNS1) :            | Secondary Domain Name Server (DNS2) : |                                           |  |  |
| 192.168.0.5             |               | 192.168.0.5                                    | 0.0.0.0                               |                                           |  |  |
| 3G Modem                |               |                                                |                                       |                                           |  |  |
| Status :                |               | Signal Quality (%) :                           |                                       |                                           |  |  |
| Idle                    |               | 0%                                             |                                       |                                           |  |  |
| Record                  |               |                                                |                                       |                                           |  |  |
| Status :                |               | Used Record / Total Record :                   | Estin                                 | nated Time To Full Memory :               |  |  |
| Ready                   |               | 13208 / 6710886                                | 4651 Days                             |                                           |  |  |

Wisco RC51 Utility ใช้สำหรับการอ่านค่าและการตั้งค่าให้กับ RC51 เช่น Wisserv, Ethernet, Recording, Modbus และการเพิ่มหรือลบ Tags โดยการเชื่อมต่อผ่านทาง Network LAN

Page 9 of 39

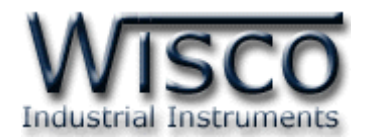

# 1. ข้อควรรู้ก่อนการใช้งานโปรแกรม Wisco RC51 Utility

โปรแกรม Wisco RC51 Utility สามารถเชื่อมต่อกับ RC51 ผ่านทาง Network LAN เท่านั้น เพื่อทำการอ่านค่าและตั้งค่าให้กับ RC51

## วิธีเปิดใช้งานโปรแกรม Wisco RC51 Utility

การเปิดโปรแกรม Wisco RC51 Utility นั้น สามารถใช้โปรแกรม Web Browser ต่างๆ เช่น Internet Explorer (IE), Firefox, Google Chrome เป็นต้น เพื่อทำการตั้งค่า โดยการระบุ หมายเลข IP Address หรือชื่อของ RC51 ลงใน URL ของ Browser เช่น 192.168.168.250 หรือ RC51 เป็นต้น (Default IP Address: **192.168.168.250**, Module Name: **RC51**)

เมื่อเชื่อมต่อ RC51 กับระบบ Network ภายในองค์กรหรือเชื่อมต่อ RC51 กับเครื่องคอมพิวเตอร์ โดยตรงนั้น จะต้องกำหนดหมายเลข IP Address ของเครื่องคอมพิวเตอร์ที่ต้องการเชื่อมต่อนั้นให้อยู่ในวง Network เดียวกันกับ RC51 ก่อน จึงจะสามารถเปิดโปรแกรม Wisco RC51 Utility ได้

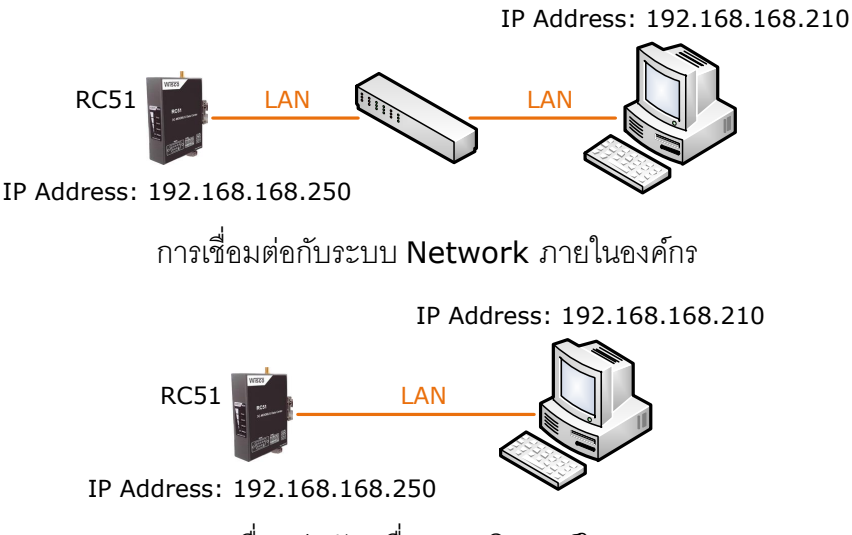

การเชื่อมต่อกับเครื่องคอมพิวเตอร์โดยตรง

เมื่อเชื่อมต่อกับ RC51 ได้แล้ว สามารถเลือกโหมดในการแสดงผลได้ 2 แบบ คือ Desktop หรือ

# Mobile ดังรูป (สำหรับคู่มือเล่มนี้จะอธิบายการใช้งานกรณีเลือก Desktop เท่านั้น)

| RC51/RC5    | 2 Utilities |  |
|-------------|-------------|--|
| Select View | v Version : |  |
| Desktop     | Mobile      |  |
|             |             |  |

## Page 10 of 39 WISCO RC51 Desktop Manual V1.5.0

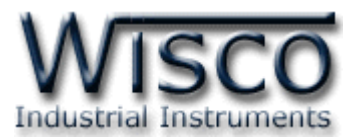

การตรวจสอบและตั้งค่า IP Address ของเครื่องคอมพิวเตอร์ สำหรับ Windows XP มีขั้นตอนดังนี้

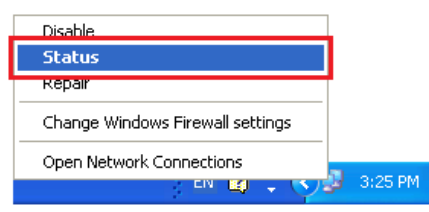

- 1) คลิกขวาที่ รูปคอมพิวเตอร์ด้านล่างขวาของ
  - จอ แล้วเลือก "Status"

| 🕹 Local Area Con | nection 2 Status | ? 🔀           |
|------------------|------------------|---------------|
| General Support  |                  |               |
| Connection       |                  |               |
| Status:          |                  | Connected     |
| Duration:        |                  | 05:54:28      |
| Speed:           |                  | 100.0 Mbps    |
|                  |                  |               |
| Activity         |                  |               |
|                  | Sent — 🚮         | Received      |
| Packets:         | 43,570           | 40,227        |
| Properties       | <u>D</u> isable  |               |
|                  |                  | <u>C</u> lose |

2) กดปุ่ม "Properties"

| 🕹 Local Area Connection 2 Properties 🛛 💽 🔀                                                                                                    |  |  |  |  |  |  |
|----------------------------------------------------------------------------------------------------|--|--|--|--|--|--|
| General Advanced                                                                                                    |  |  |  |  |  |  |
| Connect using:                                                                                                    |  |  |  |  |  |  |
| NVIDIA nForce Networking Controller                                                                                                    |  |  |  |  |  |  |
| This connection uses the following items:                                                                                                    |  |  |  |  |  |  |
| QoS Packet Scheduler      Generation     Construction     Construction     Construction     Construction     Construction     Construction     Construction     Construction     Construction     Construction     Construction |  |  |  |  |  |  |
|                                                                                                    |  |  |  |  |  |  |
| Install Uninstall Properties                                                                                                    |  |  |  |  |  |  |
| Description                                                                                                    |  |  |  |  |  |  |
| Transmission Control Protocol/Internet Protocol. The default<br>wide area network protocol that provides communication<br>across diverse interconnected networks.                                                               |  |  |  |  |  |  |
| <ul> <li>✓ Show icon in notification area when connected</li> <li>✓ Notify me when this connection has limited or no connectivity</li> </ul>                                                                                    |  |  |  |  |  |  |
| OK Cancel                                                                                                    |  |  |  |  |  |  |

# 3) คลิกเลือกหัวข้อ "Internet Protocol (TCP/IP)" และกดปุ่ม "Properties"

| Internet Protocol (TCP/IP) Properties                                                                                                    |                      |  |  |  |  |  |  |  |
|----------------------------------------------------------------------------------------------------|----------------------|--|--|--|--|--|--|--|
| General                                                                                                    |                      |  |  |  |  |  |  |  |
| You can get IP settings assigned automatically if your network supports<br>this capability. Otherwise, you need to ask your network administrator for<br>the appropriate IP settings. |                      |  |  |  |  |  |  |  |
| O Obtain an IP address automaticall                                                                                                    | y                    |  |  |  |  |  |  |  |
| OSUSE the following IP address: —                                                                                                    |                      |  |  |  |  |  |  |  |
| IP address:                                                                                                    | 192 . 168 . 168 . 10 |  |  |  |  |  |  |  |
| S <u>u</u> bnet mask:                                                                                                    | 255 . 255 . 255 . 0  |  |  |  |  |  |  |  |
| Default gateway:                                                                                                    | 192.168.1.1          |  |  |  |  |  |  |  |
| Obtain DNS server address autom                                                                                                    | natically            |  |  |  |  |  |  |  |
| ── Use the following DNS server add                                                                                                    | Iresses:             |  |  |  |  |  |  |  |
| Preferred DNS server:                                                                                                    | 192.168.1.1          |  |  |  |  |  |  |  |
| Alternate DNS server:                                                                                                    | · · ·                |  |  |  |  |  |  |  |
| Ad <u>v</u> anced                                                                                                    |                      |  |  |  |  |  |  |  |
| OK Cancel                                                                                                    |                      |  |  |  |  |  |  |  |

- 4) เลือกหัวข้อ "Use the following IP
  - address" และกำหนดหมายเลข IP Address ที่ ต้องการในช่อง "IP Address" จากนั้นกดปุ่ม "OK"

WISCO RC51 Desktop Manual V1.5.0 Page 11 of 39

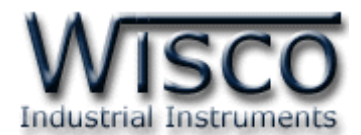

การตรวจสอบและตั้งค่า IP Address ของเครื่องคอมพิวเตอร์ สำหรับ Windows 7 มีขั้นตอนดังนี้

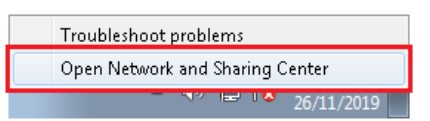

- คลิกขวาที่ รูปคอมพิวเตอร์ด้านล่างขวาของ
  - จอ แล้วเลือก "Open Network and Sharing Center″

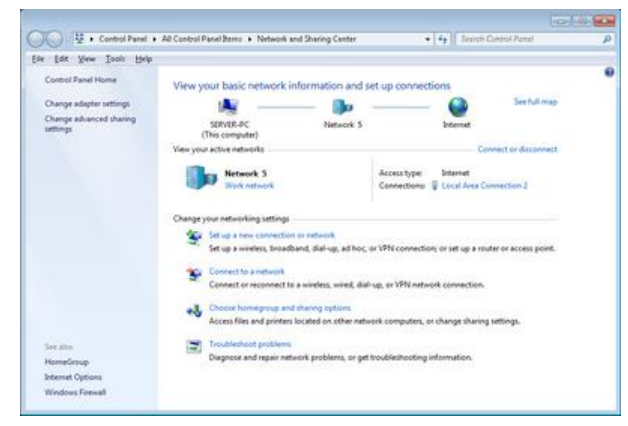

2) ที่หัวข้อ "Connections" เลือก "Local Area Connection 2"

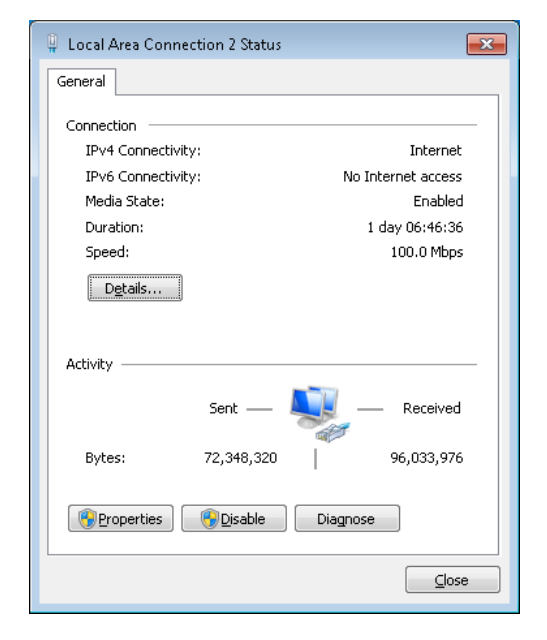

3) กดปุ่ม "Properties"

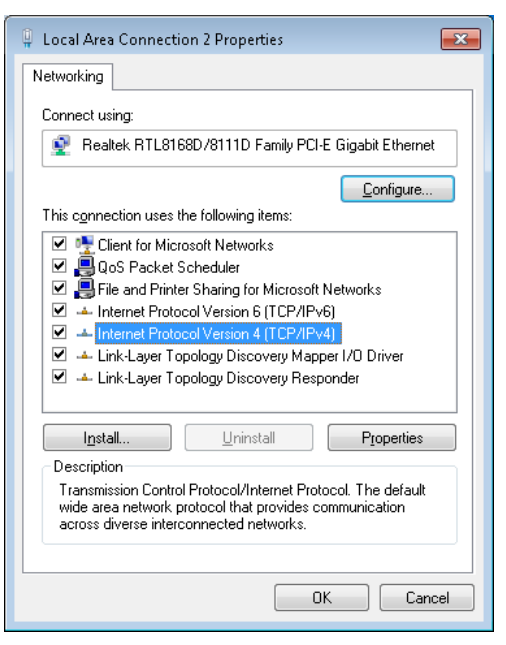

4) คลิกเลือกหัวข้อ "Internet Protocol Version 4 (TCP/IPv4)" และกดปุ่ม "Properties"

| internet Protocol Version 4 (TCP/IPv4) Properties                                                                                                    |                      |  |  |  |  |  |  |  |  |
|----------------------------------------------------------------------------------------------------|----------------------|--|--|--|--|--|--|--|--|
| General                                                                                                    |                      |  |  |  |  |  |  |  |  |
| You can get IP settings assigned automatically if your network supports<br>this capability. Otherwise, you need to ask your network administrator<br>for the appropriate IP settings. |                      |  |  |  |  |  |  |  |  |
| Obtain an IP address automatically                                                                                                    |                      |  |  |  |  |  |  |  |  |
| • Use the following IP address:                                                                                                    |                      |  |  |  |  |  |  |  |  |
| IP address:                                                                                                    | 192 . 168 . 168 . 10 |  |  |  |  |  |  |  |  |
| Subnet mask:                                                                                                    | 255 . 255 . 255 . 0  |  |  |  |  |  |  |  |  |
| Default gateway:                                                                                                    | 192.168.0.1          |  |  |  |  |  |  |  |  |
| Obtain DNS server address autom                                                                                                    | atically             |  |  |  |  |  |  |  |  |
| • Use the following DNS server add                                                                                                    | resses:              |  |  |  |  |  |  |  |  |
| Preferred DNS server:                                                                                                    | 192.168.0.1          |  |  |  |  |  |  |  |  |
| <u>A</u> lternate DNS server:                                                                                                    | 8.8.8.8              |  |  |  |  |  |  |  |  |
| 🔲 Vaļidate settings upon exit                                                                                                    | Advanced             |  |  |  |  |  |  |  |  |
|                                                                                                    | OK Cancel            |  |  |  |  |  |  |  |  |
|                                                                                                    |                      |  |  |  |  |  |  |  |  |

5) เลือกหัวข้อ "Use the following IP address" และกำหนดหมายเลข IP Address ที่ ต้องการในช่อง "IP Address" จากนั้นกดปุ่ม "OK"

#### Page 12 of 39

WISCO RC51 Desktop Manual V1.5.0

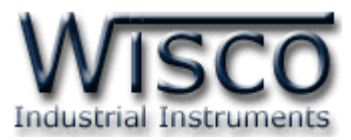

การตรวจสอบและตั้งค่า IP Address ของเครื่องคอมพิวเตอร์ สำหรับ Windows 10 มีขั้นตอนดังนี้

| Troubleshoot problems            |   |              |   |     |       |          |  |
|----------------------------------|---|--------------|---|-----|-------|----------|--|
| Open Network & Internet settings |   |              |   |     |       |          |  |
|                                  |   |              |   |     |       |          |  |
|                                  | ^ | <b>\$</b> 3) | Ð | ENG | 15:48 | <b>₽</b> |  |

- 1) คลิกขวาที่ รูปคอมพิวเตอร์ด้านล่างขวาของ
  - จอ แล้วเลือก "Open Network & Internet setting"

| Status                                                                                                    |
|----------------------------------------------------------------------------------------------------|
| Network status                                                                                                    |
| Ethernet<br>Public network                                                                                                    |
| You're connected to the Internet<br>If you have a limited data plan, you can make this network a<br>metered connection or change other properties. |
| Change connection properties                                                                                                    |
| Show available networks                                                                                                    |
| Change your network settings                                                                                                    |
| Change adapter options<br>View network adapters and change connection settings.                                                                    |
| Sharing options<br>For the networks you connect to, decide what you want to share.                                                                 |
| Network troubleshooter<br>Diagnose and fix network problems.                                                                                       |
| View your network properties                                                                                                    |
| Windows Firewall                                                                                                    |
| Network and Sharing Center                                                                                                    |
| Network reset                                                                                                    |
|                                                                                                    |

2) คลิกเลือกที่หัวข้อ "Change connection properties"

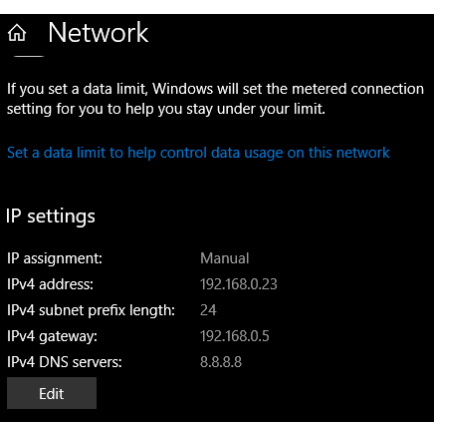

3) ที่หัวข้อ "IP Setting" กดปุ่ม "Edit"

| Edit IP settings     |        |
|----------------------|--------|
| Manual               | ~      |
| IPv4                 |        |
| IP address           |        |
| 192.168.168.10       |        |
| Subnet prefix length |        |
| 24                   |        |
| Gateway              |        |
| 192.168.1.1          |        |
| Preferred DNS        |        |
| 8.8.8.8              |        |
| Alternate DNS        |        |
|                      |        |
| IPv6                 |        |
| Save                 | Cancel |
|                      |        |

4) ที่หัวข้อ "Edit IP Setting" เลือก "Manual" และกำหนดหมายเลข IP Address ที่ ต้องการในช่อง "IP Address" จากนั้นกดปุ่ม "Save"

WISCO RC51 Desktop Manual V1.5.0

Page 13 of 39

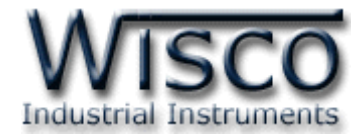

#### 2. Tab Status

Tab Status จะแสดงรายละเอียดต่างๆของ RC51 เช่น Serial Number, Module Name, IP

Address ของโมดูล, รายละเอียดของ Tags ที่ใช้งาน เป็นต้น มีรายละเอียดดังนี้

## แสดงรายละเอียดต่างๆและสถานะการทำงานของ RC51

| WISCO Industrial Instru    | ments                                          |       |                                      | RC51 Utility V. 1.0.0 |
|----------------------------|------------------------------------------------|-------|--------------------------------------|-----------------------|
| Model Name : RC51          | Firmware Version : 1.5.3                       |       | Hardware Version : V1.1              |                       |
| Serial Number : 14DM0028   | Product ID. : RC51_14DM0028                    |       | MAC Address : 00-50-C2-3D-4F-1F      |                       |
| IP Address : 192.168.0.123 | System Startup Time : 09:30:56 , Thu 19 Feb 20 | 15    | Current Time : 09:38:11 , Thu 19 Feb | 2015                  |
| Status : Complete          |                                                |       | J Read S Write                       | ර Reboot              |
| Status Setting Monitor     |                                                |       |                                      |                       |
| Mac Address :              | IP Address :                                   | Netm  | ask :                                |                       |
| 00-50-C2-3D-4F-1F          | 192.168.0.123                                  | 255   | .255.255.0                           |                       |
| Default Gateway :          | Primary Domain Name Server (DNS1) :            | Secor | ndary Domain Name Server (DNS2) :    |                       |
| 192.168.0.5                | 192.168.0.5                                    | 0.0.  | 0.0                                  |                       |
| 3G Modem                   |                                                |       |                                      |                       |
| Status :                   | Signal Quality (%) :                           |       |                                      |                       |
| Idle                       | 0%                                             |       |                                      |                       |
| Record                     |                                                |       |                                      |                       |
| Status :                   | Used Record / Total Record :                   | Estim | nated Time To Full Memory :          |                       |
| Ready                      | 13208 / 6710886                                | 465   | 1 Days                               |                       |
|                            |                                                |       |                                      |                       |

- ♦ ปุ่ม <a>Read</a> ใช้สำหรับอ่านค่า Config ที่บันทึกอยู่ใน RC51
- ง ปุ่ม Write ใช้สำหรับส่งค่า Config ไปบันทึกยัง RC51
- ปุ่ม CREDoot ใช้สำหรับรีเซ็ท RC51
- ♦ Tab Status แสดงรายละเอียดของ Ethernet, 3G Modem และ Record ดังนี้
- > Ethernet แสดงหมายเลข IP Address, Netmask, Default Gateway,
   Mac Address และ DNS ของ RC51
- > 3G Modem แสดงสถานะการทำงานของ Modem และความแรงของสัญญาณ
- Record แสดงสถานะการบันทึกข้อมูล, จำนวนข้อมูลที่บันทึกและจำนวนวันที่สามารถบันทึก ได้จนเต็ม Memory
- ✤ Tab Setting แสดงหน้าต่างการตั้งค่าให้กับ RC51
- ✤ Tab Monitor แสดงข้อมูลของ Tags ที่อยู่ใน RC51

## Page 14 of 39 WISCO RC51 Desktop Manual V1.5.0

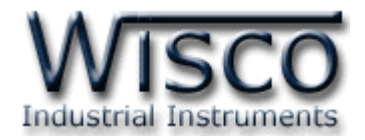

## 3. Tab Setting

| Status Setting Monitor                                                                                                   |                                                                      |                                                                        |
|----------------------------------------------------------------------------------------------------|----------------------------------------------------------------------|------------------------------------------------------------------------|
| WisServ         Ethernet         3G Modem         Recording         Modbus         Tag Management         Sync. Database | WisServ<br>Module Name :<br>(RC51_OnDemand<br>Group Name :<br>(wisco | Group Key :                                                            |
| System Clock<br>Tools                                                                                                    | Host<br>Connect By : 🕜 Domain IP                                     |                                                                        |
|                                                                                                    | Domain :<br>wisco-appserve.com                                       | IP:<br>[192.168.0.23                                                   |
|                                                                                                    | Port : (*Default = 80)<br>[80                                        | Script Path : (*Default = wisserv/command.php)<br>[wisserv/command.php |
|                                                                                                    | Create log table name by automati                                    | c.(*Recommended)                                                       |

ก่อนนำ RC51 ไปใช้งานจะต้องทำการตั้งค่าต่างๆให้กับ RC51 เช่น กำหนด IP Address ให้กับ RC51, ตั้งค่าการเชื่อมต่อระหว่างอุปกรณ์กับ RC51, ระบุเครื่อง Server ที่ทำการบันทึกข้อมูล, การตั้ง เวลาในการส่งข้อมูล, การตั้งเวลาให้กับ RC51, การสร้าง Tags และ การสร้างอุปกรณ์ให้กับเครื่อง Server เป็นต้น หลังจากเชื่อมต่อกับ RC51 ได้แล้ว สามารถตั้งค่าได้โดยการคลิกเลือก Tab Setting มีรายละเอียดดังนี้

## 3.1 Menu Wisserv

Menu Wisserv ใช้สำหรับกำหนดรายละเอียดของเครื่อง Server ที่ให้ RC51 ส่งข้อมูลไป บันทึก มีรายละเอียดดังนี้

## <u>WisServ</u>

| NisServ       |             |
|---------------|-------------|
| Module Name : |             |
| RC51_OnDemand | )           |
| Group Name :  | Group Key : |
| wisco         |             |

- Module Name ตั้งชื่อให้กับ RC51
- ♦ Group Name กำหนดชื่อของกลุ่มที่ต้องการส่งข้อมูลไปบันทึก
- ♦ Group Key ระบุรหัสผ่านของกลุ่ม

WISCO RC51 Desktop Manual V1.5.0 Page 15 of 39

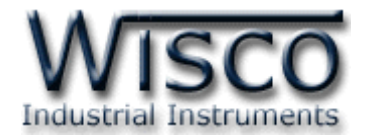

| <u> </u>                 |                                             |
|--------------------------|---------------------------------------------|
| lost                     |                                             |
| Connect By : 🕜 Domain IP |                                             |
| Domain :                 | IP :                                        |
| wisco-appserve.com       | 192.168.0.23                                |
| Port : (*Default = 80)   | Script Path : (*Default = wisserv/command.p |
|                          |                                             |

- ♦ Connect By เลือกวิธีการส่งข้อมูลไปยังเครื่อง Server (Domain Name หรือ IP)
- ✤ Domain/IP ระบุ "ชื่อ" หรือ "IP Address" ของเครื่อง Server
- ♦ Port ระบุพอร์ตของเครื่อง Server ที่เปิดรออยู่ (1 65535)
- ♦ Script Path ระบุ Path ที่เก็บไฟล์ Script
- ♦ Create Log Table Name Automatically. กำหนดให้สร้างชื่อตารางสำหรับ

บันทึกข้อมูลแบบอัตโนมัติหรือตั้งชื่อตารางบันทึกข้อมูลในช่อง (RC51\_Record

## Data Transfer

| ✤ Connection Gateway ใช้สำหรับเลือกวิธีการส่ง |
|-----------------------------------------------|
|                                               |
| ข้อมูลไปยังเครื่อง Server (LAN หรือ 3G Modem) |
| Opload Mode ใช้สำหรับกำหนดรูปแบบในการ         |
| Upload ข้อมูลไปยังเครื่อง Server (Disable,    |
| Interval, Scheduling) ดังนี้                  |
| Disable กำหนดให้ไม่มีการ Upload ข้อมูลไป      |
| ยังเครื่อง Server                             |
|                                               |

#### Page 16 of 39 WISCO RC51 Desktop Manual V1.5.0

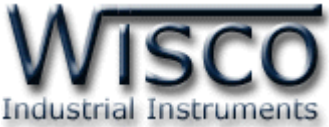

|                 |        |       |        |       |        | Indu   |
|-----------------|--------|-------|--------|-------|--------|--------|
| Upload Mode     | Interv | al    | -      |       |        |        |
|                 |        |       |        |       |        |        |
| Choose Days     | :      |       |        |       |        |        |
| MON             |        | WED   |        | 🛷 FDI | A SAT  |        |
|                 | V TOL  | • WLD | • 1110 | • TR  | • 3/11 | V 3014 |
| Internal (con ) |        |       |        |       |        |        |
| interval (sec.) | 30 m   | in    |        |       |        |        |

Interval Mode กำหนดให้ Upload ข้อมูลไปยังเครื่อง Server ทุกๆช่วง "วัน" ที่ กำหนดไว้ในช่อง Choose Day และทุกๆช่วงเวลาตามที่กำหนดไว้ในช่อง Time Interval (Sec.)

| Sched      | uling                                                                                                    | •                                                                                                    |                                                                                                    |                                                                                                    |                                                                                                    |
|------------|----------------------------------------------------------------------------------------------------|----------------------------------------------------------------------------------------------------|----------------------------------------------------------------------------------------------------|----------------------------------------------------------------------------------------------------|----------------------------------------------------------------------------------------------------|
| ::         |                                                                                                    |                                                                                                    |                                                                                                    |                                                                                                    |                                                                                                    |
| ✓ TUE      | 🛩 WED                                                                                                    | 🖌 THU                                                                                                    | 🖌 FRI                                                                                                    | 🖌 SAT                                                                                                    | 🖌 SUN                                                                                                    |
| es(Hour) : |                                                                                                    |                                                                                                    |                                                                                                    |                                                                                                    |                                                                                                    |
| 01:00      | 02:0                                                                                                    | 0 03                                                                                                    | :00                                                                                                    | 04:00                                                                                                    | 05:00                                                                                                    |
| 07:00      | ✓ 08:0                                                                                                    | 09                                                                                                    | 0:00                                                                                                    | 10:00                                                                                                    | 11:00                                                                                                    |
| 13:00      | 14:0                                                                                                    | 0 🖌 🖌 15                                                                                                    | 5:00 🖌                                                                                                    | 16:00                                                                                                    | 17:00                                                                                                    |
| 🖌 19:00    | ✓ 20:0                                                                                                    | 0 21                                                                                                    | :00                                                                                                    | 22:00                                                                                                    | 23:00                                                                                                    |
|            | <ul> <li>Sched</li> <li>TUE</li> <li>TUE</li> <li>(Hour):</li> <li>01:00</li> <li>07:00</li> <li>13:00</li> <li>19:00</li> </ul> | Scheduling         TUE       WED         Scheduling         Main         TUE       WED         Scheduling         01:00       02:0         07:00       08:0         13:00       14:0         19:00       20:0 | Scheduling       -         TUE       -       WED       -         TUE       -       WED       -       THU         es(Hour):       01:00       02:00       03         07:00       -       08:00       09         13:00       14:00       -       15         -       19:00       -       20:00       21 | Scheduling       -         TUE       VED       THU       FRI         S(Hour):       01:00       02:00       03:00       0         01:00       02:00       03:00       0       0         01:00       02:00       03:00       0       0         01:00       02:00       03:00       0       0         01:00       V       10:00       V       V       15:00       V         19:00       20:00       21:00       V       V       V       V       V | Scheduling       -         TUE       VED       THU       FRI       SAT         S(Hour):       01:00       02:00       03:00       04:00         07:00       08:00       09:00       10:00         13:00       14:00       15:00       16:00         19:00       20:00       21:00       22:00 |

- Scheduler Mode เป็นการกำหนดวันและเวลาที่ต้องการบันทึกข้อมูล ถ้าต้องการให้ ทำการบันทึกข้อมูลในวันและเวลาใดบ้างให้เลือกที่ช่องนั้น
- Wirte-Back กำหนดให้ เปิด/ปิด ฟังก์ชันการเขียนค่ากลับมาควบคุมอุปกรณ์ที่เชื่อมต่อ กับ RC51 โดย RC51 จะทำการตรวจสอบคำสั่งตามเวลาที่กำหนดไว้ใน Data Transfer เมื่อครบเวลาตามที่กำหนดถ้าตรวจสอบแล้วเจอคำสั่ง เช่น Digital Output ทำงานหรือสั่ง ให้ Analog Output ทำงาน RC51 จะส่งคำสั่งนั้นไปยังอุปกรณ์ที่เชื่อมต่อผ่านทาง RS232, RS485/422 หรือผ่านทาง Modbus TCP เป็นต้น
- Remote Config กำหนดให้ เปิด/ปิด ฟังก์ชันการแก้ไขการตั้งค่าการควบคุมการทำงาน จากระยะไกล

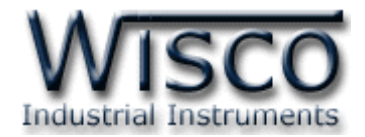

#### 3.2 Menu Ethernet

| Ehternet                      |                |
|-------------------------------|----------------|
| Obtain IP Automatically(DHCP) |                |
| IP Address:                   | Subnet Mask :  |
| 192.168.0.123                 | 255.255.255.0  |
| Gateway :                     |                |
| 192.168.0.5                   |                |
| Obtain DNS Automatically      |                |
| Primary DNS :                 | Secondary DNS: |
| 192.168.0.5                   | 0.0.0.0        |

Menu Ethernet ใช้สำหรับกำหนดหมายเลข IP Address ให้กับ RC51 มีรายละเอียดดังนี้

- Obtain IP Automatically (DHCP) กำหนดให้ RC51 รับ IP Address จาก
   DHCP Server
- ◆ IP Address กำหนด IP Address ที่ต้องการ โดย IP จะต้องไม่ซ้ำกับเครื่อง คอมพิวเตอร์หรืออุปกรณ์อื่นๆภายในระบบเครือข่ายเดียวกัน
- ◆ Gateway กำหนด IP Address ของเครื่องที่ทำหน้าที่เป็นทางผ่านข้อมูลไปสู่เครือข่าย อื่นๆ
- ♦ Obtain DNS Automatically กำหนด Domain Name Server ให้กับ RC51
- ♦ Primary DNS กำหนด IP Address ของเครื่องที่ทำหน้าที่เป็น DNS Server
- ◆ Secondary DNS กำหนด IP Address ของเครื่องที่ทำหน้าที่เป็น DNS Server สำรอง ในกรณีที่ไม่สามารถเชื่อมต่อกับ Preferred DNS Server

Page 18 of 39 WISCO RC51 Desktop Manual V1.5.0

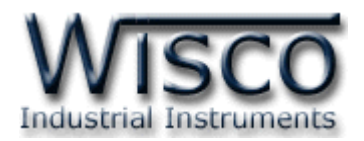

## 3.3 Menu 3G Modem

| ì | Modem                                    |
|---|------------------------------------------|
|   | Power-Up Modem : Standby                 |
|   | Record Signal Quality                    |
|   | Name : (*Column name show in log table.) |
|   | Signal Strength                          |
|   | Unit :                                   |
|   | %                                        |
|   | * Advanced Setting                       |

Menu 3G Modem ใช้สำหรับกำหนดโหมดในการทำงาน ให้กับ Modem มีรายละเอียดดังนี้

- ♦ On Demand กำหนดให้ Modem ทำงานเมื่อถึงเวลา Upload ข้อมูลไปยังเครื่อง Server หลังจาก Upload เสร็จแล้วจะปิดการทำงานของ Modem
- Standby กำหนดให้ Modem ทำงานตลอดเวลา แต่ไม่ ทำการเชื่อมต่อ GPRS โดยจะทำการเชื่อมต่อ GPRS เมื่อ ถึงเวลา Upload ข้อมูลไปยังเครื่อง Server เท่านั้น
- ✤ Online กำหนดให้ Modem ทำงานตลอดเวลาและเชื่อมต่อ GPRS ตลอดเวลา
- Record Signal Quality กำหนดให้บันทึกข้อมูลระดับความแรงของสัญญาณโทรศัพท์ ไปยังเครื่อง Server ดังนี้
  - Name ตั้งชื่อให้กับ Tag Signal Quality (16 ตัวอักษร)
  - *Unit* ตั้งชื่อหน่วยที่ต้องการใช้งาน (12 ตัวอักษร)

| odem Setting          |                         |  |
|-----------------------|-------------------------|--|
| J Read J Write        |                         |  |
| APN :                 |                         |  |
| internet              |                         |  |
| Authentication Type : |                         |  |
| PAP or CHAP           | •                       |  |
| User Name :           | Password (Write Only) : |  |
|                       |                         |  |

- - > ปุ่ม Read ใช้สำหรับอ่านค่า APN ที่บันทึก อยู่ใน RC51
  - > ปุ่ม Write ใช้สำหรับส่งค่า APN ไปบันทึก ยัง RC51
  - > APN กำหนดค่า Access Point Name
     (APN) ตามเครือข่ายที่ใช้งาน
- > Authentication Type เลือกรูปแบบการเข้ารหัส (None, PAP, CHAP, PAP or CHAP)
- User Name ระบุชื่อตามเครือข่ายที่ใช้งาน
- Password ระบุรหัสผ่านตามเครือข่ายที่ใช้งาน

## 3.4 Menu Recording

Menu Recording ใช้สำหรับกำหนดโหมดในการบันทึกข้อมูล มี 3 โหมด คือ On Disable

(Monitoring), Interval และ Scheduler มีรายละเอียดดังนี้

- ♦ Record Mode กำหนดโหมดในการบันทึกข้อมูล ดังนี้
  - > Disable (Monitoring) กำหนดให้ปิดการบันทึกข้อมูล

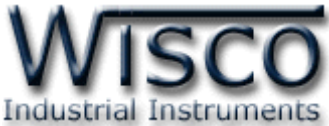

| Recording        |              |            |       |       |       |                  |      |  |
|------------------|--------------|------------|-------|-------|-------|------------------|------|--|
| Record Mod       | le : Interv  | al         | -     |       |       |                  |      |  |
| Choose Da        | ys :         |            |       |       |       |                  |      |  |
| 🖌 MON            | 🖌 TUE        | 🖌 WED      | 🖌 THU | 🖌 FRI | 🖌 SAT | 🖌 SUN            |      |  |
| Roun             | d-Up Start T | ime        |       |       |       |                  |      |  |
| Amount of        | Interval :   | 1          |       | -     |       |                  |      |  |
| Select Start-Sto | p Time ( 0-  | -24 Hours) | )     |       |       |                  |      |  |
| Range1:0:        | 00 - 24:00   |            |       |       | li 📃  | nterval 1 (Sec.) | : 60 |  |

- Interval เป็นการบันทึกข้อมูลอย่างต่อเนื่อง โดยจะบันทึกข้อมูลตามช่วงเวลาที่กำหนด ไว้ใน Choose Days, Amount of Interval, Select Start - Stop Time (Hour) ดังนี้
  - Choose Days กำหนด ``วัน" ที่ต้องการบันทึกข้อมูล
  - Round Up Start Time กำหนดให้เวลาในการบันทึกข้อมูลเริ่มบันทึกตาม Interval หรือลงท้ายด้วย "00" เช่น กำหนดให้บันทึกทุกๆ 1 นาที การบันทึก ข้อมูลจะเป็น 08:01:00, 08:02:00 หรือบันทึกข้อมูลทุกๆ 15 วินาที การ บันทึกข้อมูลจะเป็น 08:00:15, 08:00:30 เป็นต้น
  - Amount of Interval กำหนดจำนวนช่วงที่ต้องการบันทึกข้อมูล (6 ช่วง)
  - Select Start-Stop Time (Hour) กำหนดเวลาที่ต้องการ "เริ่มบันทึกข้อมูล" และเวลาที่ต้อง "หยุดบันทึกข้อมูล" (0 - 24 ชั่วโมง)
  - Interval (Sec) กำหนดเวลาในการบันทึกข้อมูล (วินาที)

| Recording              | ecording                |          |         |        |       |         |  |
|------------------------|-------------------------|----------|---------|--------|-------|---------|--|
| Record Mode : Schedule |                         |          |         |        |       |         |  |
| Choose Days            | Choose Days :           |          |         |        |       |         |  |
| 🖌 MON                  | 🖌 TUE                   | 🗸 WED    | 🖌 THU   | 🖌 FRI  | 🖌 SAT | 🖌 SUN   |  |
| Choose Time            | Choose Times(Hour):     |          |         |        |       |         |  |
| 00:00                  | ✓ 01:00                 | 02:0     | 00 🗸 03 | 8:00 🖌 | 04:00 | ✓ 05:00 |  |
| ✓ 06:00                | 07:00                   | 08:0     | 00 09   | ):00 🖌 | 10:00 | ✓ 11:00 |  |
| ✓ 12:00                | <ul><li>13:00</li></ul> | 14:0     | 00 🖌 15 | 5:00   | 16:00 | ✓ 17:00 |  |
| ✓ 18:00                | 19:00                   | ) 🖌 20:0 | 0 21    | :00 🗸  | 22:00 | 23:00   |  |

Schedule เป็นการกำหนดวันและเวลาที่ต้องการบันทึกข้อมูลใน Choose Days และ Choose Time ถ้าต้องการให้ทำการบันทึกข้อมูลในวันและเวลาใดบ้างให้เลือกที่ ช่องนั้น

Page 20 of 39 WISCO RC51 Desktop Manual V1.5.0

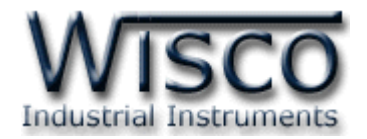

#### 3.5 Menu Modbus

Menu Modbus ใช้สำหรับตั้งค่าการเชื่อมต่อกับอุปกรณ์ผ่านทาง Serial หรือผ่านทาง LAN มีรายละเอียดดังนี้

✤ Modbus Serial ใช้สำหรับตั้งค่าการเชื่อมต่อกับอุปกรณ์ Modbus ผ่านทางพอร์ต RS232, RS485/422 ดังนี้

| Modbus Serial                     |                               |           |
|-----------------------------------|-------------------------------|-----------|
| Baud Rate : 57600                 | •                             |           |
| Data Bits : 🖌 🖌 8 Bits 7          | Bits                          |           |
| Parity Bits : 🖌 None 🛛 O          | dd Even                       |           |
| Stop Bits : 🛛 🖌 1 Bit 💦 2 B       | Bits                          |           |
| Interface : 💉 RS-485              | RS-422                        |           |
| Mode : 🛛 🗸 Modbus ASCI            | II Modbus RTU                 |           |
| Modbus TCP                        |                               |           |
| Mode                              | IP Address                    | Port      |
| 1. MODBUS TCP                     | 255.255.255.255               | 502       |
| 2. MODBUS TCP                     | 255.255.255.255               | 502       |
| 3. MODBUS TCP                     | 255.255.255.255               | 502       |
| 4. MODBUS TCP                     | 255.255.255                   | 502       |
| Polling                           |                               |           |
| Timeout (s):                      |                               |           |
| Delay between task (ms): 500      |                               |           |
| Value of Bad Tag : ( *Default=0 ) | Quantity Per Task : ( *De     | fault=32) |
| 0                                 | 32                            |           |
| Modbus Writing Function :         |                               |           |
| Use function 15 instead of        | 05 🛛 🖌 Use function 16 instea | d of 06   |

> Baudrate กำหนดความเร็วในการ

สื่อสาร (1200, 2400, 4800, 9600,

19200, 28800, 38400, 57600, 115200)

- *Data Bits* กำหนดบิตข้อมูล (7 Bits,
   8 Bits)
- Parity Bit กำหนดบิตตรวจสอบ
   (None, Odd, Even)
- Stop Bit กำหนดบิตหยุด (1 Bit,
   2 Bits)
- Interface กำหนดชนิดของพอร์ตที่ใช้ใน

การสื่อสาร (RS485, RS422)

# \*\*\* สำหรับพอร์ต **RS232** สามารถใช้

## งานได้ตลอดเวลา

Mode กำหนด Protocol ที่ใช้ในการ สื่อสาร (Modbus ASCII, RTU)

♦ Modbus TCP ใช้สำหรับตั้งค่าการเชื่อมต่อกับอุปกรณ์ Modbus ผ่านทางพอร์ต LAN (Max 4 Connect) ดังนี้

- > IP Address กำหนดหมายเลข IP Address ของอุปกรณ์ที่ต้องการเชื่อมต่อ
- Port กำหนดหมายเลขของพอร์ตของอุปกรณ์ที่ต้องการเชื่อมต่อ
- Protocol กำหนด Protocol ที่ใช้ในการสื่อสาร (Modbus TCP, Modbus Over TCP ASCII, Modbus Over TCP RTU)

WISCO RC51 Desktop Manual V1.5.0

Page 21 of 39

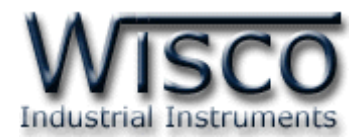

- ✤ Time Out (s) ใช้สำหรับกำหนดเวลารอการตอบกลับของอุปกรณ์
- ♦ Delay Between Task (ms) ใช้สำหรับกำหนดเวลารอการส่งข้อมูลครั้งต่อไป
- ♦ Value of Bad Tags ใช้สำหรับกำหนดค่าที่ต้องการแสดงผลเมื่ออ่านค่าจาก Tag นั้น ไม่ได้ (Default 0)
- ✤ Modbus Writing Function กำหนดให้ส่งค่ากลับมายังอุปกรณ์ที่เชื่อมต่อได้ โดยใช้ Function 15 instead 05 และ Function 16 instead 06
- ♦ Max. Quantity Per Task กำหนดจำนวนสูงสุดให้กับ Task (Default 32)

## 3.6 Menu Tag Management

|      | Used  | / Total : | 8/80   |               |          |       |               |          |            |      |      |   |
|------|-------|-----------|--------|---------------|----------|-------|---------------|----------|------------|------|------|---|
|      | 0     | New 🖸 I   | Delete | ï Clear All   | ¢ Corr   | pact  |               |          |            |      |      |   |
|      | No.   | Name      | Ur     | nit           | I/F.     | Slave | Functi        | ion      | Address    | Qty. | Туре |   |
|      | 1     | Temp1     |        | Serial        | ×        | 1     | 04 Input Regi | ster 🗸 🗸 | 30001      | 1    | INT8 | ~ |
|      | 2     | Temp2     |        | Serial        | ×        | 1     | 04 Input Regi | ster 🗸 🗸 | 30002      | 1    | INT8 | ~ |
|      | 3     | Temp3     |        | Serial        | ×        | 1     | 04 Input Regi | ster 🗸 🗸 | 30003      | 1    | INT8 | ~ |
|      | 4     | Temp4     |        | Serial        | ×        | 1     | 04 Input Regi | ster 🗸 🗸 | 30004      | 1    | INT8 | ~ |
|      | 5     | Temp5     |        | Serial        | ×        | 1     | 04 Input Regi | ster 🗸 🗸 | 30005      | 1    | INT8 | ~ |
|      | 6     | Temp6     |        | Serial        | ×        | 1     | 04 Input Regi | ster 🗸 🗸 | 30006      | 1    | INT8 | ~ |
|      | 7     | Temp7     | 0      | : Serial      | ×        | 1     | 04 Input Regi | ster 🗸 🗸 | 30007      | 1    | INT8 | ~ |
|      | 8     | Temp8     | 0      | : Serial      | ×        | 1     | 04 Input Regi | ster 🗸 🗸 | 30008      | 1    | INT8 | ~ |
| Tasl | ks Li | ist       |        |               |          |       |               |          |            |      |      |   |
|      | Used  | / Total : | 1/80   |               |          |       |               |          |            |      |      |   |
| ID.  |       | I/F.      | Slave  | Functi        | on       | S     | itart Qua     | ntity S  | tart ID. N | umb  | er   |   |
| 1    | Ser   | ial       | 1      | 04 Read Input | Register |       | 0 8           |          | 0          | 8    |      |   |

Tags Management แสดงข้อมูลของ Input และ Output ของอุปกรณ์ที่อยู่ใน RC51 มี

รายละเอียดดังนี้

- Tag List แสดงจำนวนของ Tag ที่ใช้งานอยู่และแสดงจำนวนของ Tag ที่สามารถใช้งาน ได้ทั้งหมด
- ง ปุ่ม New ใช้สำหรับสร้าง Tag ขึ้นมาใหม่ (ดูรายละเอียดในหัวข้อที่ 4)
- 🔹 ปุ่ม 😑 Delete ใช้สำหรับลบ Tag ที่เลือกไว้
- ง ปุ่ม Clear All ใช้สำหรับลบ Tag ทั้งหมด
- ปุ่ม
   Compact
   ใช้สำหรับรวม
   Tag
   ที่ถูกลบ
- ✤ Task List ใช้สำหรับแสดง Task ของแต่ละอุปกรณ์

## Page 22 of 39 WISCO RC51 Desktop Manual V1.5.0

บริษัท วิศณุและสุภัค จำกัด 102/111-112 หมู่บ้านสินพัฒนาธานี ถนนเทศบาลสงเคราะห์ แขวงลาดยาว เขตจตุจักร กรุงเทพฯ 10900

โทร. (02)591-1916, (02)954-3280-1, แฟกซ์ (02)580-4427, <u>www.wisco.co.th</u>, อีเมล์ <u>info@wisco.co.th</u>

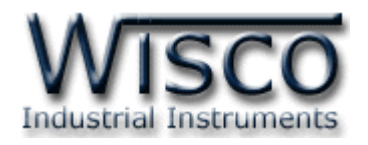

#### 3.7 Menu Sync. Database

Synchronize Database มีหน้าที่สำหรับ เพิ่ม หรือ แก้ไข อุปกรณ์ ที่อยู่ในฐานข้อมูลบนเครื่อง Server โดยการเพิ่มอุปกรณ์ให้กับฐานข้อมูลนั้น จะทำการเพิ่มข้อมูลต่างๆของ RC51 เช่น ชื่อของ RC51, Serial Number, หมายเลข Mac Address ไปยังตาราง wsv\_device และทำการเพิ่ม ข้อมูลของ Tag เช่น ชื่อของ Tag, Unit ไปยังตาราง wsv\_tag หลังจากนั้นจะทำการสร้างตาราง wsv\_log ขึ้นมา เพื่อใช้สำหรับบันทึกข้อมูลต่างๆของอุปกรณ์ Modbus

ในหัวข้อ Select Command จะมีโหมดการทำงานอยู่ 2 โหมด คือ Create และโหมด Edit มีรายละเอียดดังนี้

## 3.7.1 โหมด Create

| Synchronize Da | atabase |
|----------------|---------|
|----------------|---------|

| Select Command : Create M                       | New Device 👻 |  |  |  |  |
|-------------------------------------------------|--------------|--|--|--|--|
| - Create new log table.                         |              |  |  |  |  |
| Backup the log table.If log table have existed. |              |  |  |  |  |
| Use exist log table.                            |              |  |  |  |  |

Create New Device ใช้สำหรับสร้าง Device ขึ้นมาใหม่ให้กับเครื่องเซิร์ฟเวอร์ โดยจะแบ่งเป็น 2 กรณี ดังนี้

กรณีที่ 1 ถ้าเครื่อง Server ยังไม่มี Device ก็จะทำการเพิ่มข้อมูลต่างๆของ RC51 ลงในตาราง wsv\_device, ตาราง wsv\_tag และจะทำการสร้างตาราง wsv\_log ขึ้นมา กรณีที่ 2 ถ้าเครื่อง Server มี Device อยู่แล้ว ก็จะทำการลบข้อมูลเก่าที่อยู่ในตาราง wsv\_device, wsv\_tag และลบตาราง wsv\_log ออกจากฐานข้อมูล หลังจากนั้นจะทำ การเพิ่มข้อมูลใหม่ลงในตาราง wsv\_device, wsv\_tag และสร้างตาราง wsv\_log ขึ้นมา ใหม่

- ♦ Create New log table สร้างตาราง wsv\_log ขึ้นมาใหม่ โดยทำการลบ ตาราง wsv\_log เก่าออกจากฐานข้อมูล
  - Backup log table. If old log table had existed. ทำการเก็บข้อมูล ของตาราง wsv\_log เก่าไว้ และสร้างตาราง wsv\_log ขึ้นมาใหม่
- Use exists log table กำหนดให้ใช้ตาราง wsv\_log เก่าที่มีอยู่ในฐานข้อมูล
   (โดย จะต้องมีข้อมูลตรงกับตาราง wsv\_log เก่าทั้งหมด เช่น จำนวน Tag, ชื่อของ
   Tag, Unit หรือ Data Type เป็นต้น)

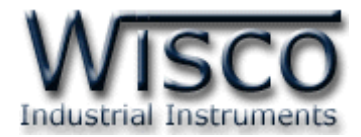

## 3.7.2 โหมด Edit

| Synchronize Database           |  |  |  |  |  |
|--------------------------------|--|--|--|--|--|
| Select Command : Edit Device 👻 |  |  |  |  |  |
| 🖌 Remain unused tags.          |  |  |  |  |  |

Edit ใช้สำหรับแก้ไข Device ที่อยู่ในเครื่อง Server โดยจะทำการแก้ไขค่าทับข้อมูล เก่าที่อยู่ในฐานข้อมูล

ตัวอย่างเช่น การใช้งานครั้งที่หนึ่ง ได้กำหนด Tag ไว้ทั้งหมด 10 Tag หลังจากนั้น การใช้งานครั้งที่ 2 มีการเพิ่มจำนวน Tag เป็น 20 Tag โดย RC51 จะทำการเพิ่มจำนวน Tag ที่ถูกสร้างขึ้นมาใหม่ไปยังฐานข้อมูล

**หรืออีกตัวอย่าง** การใช้งานครั้งที่ 2 มีการลบจำนวน Tag เหลือ 5 Tag โดย RC51 จะทำการลบจำนวน Tag ที่ไม่ได้กำหนดให้ใช้งานออกจากฐานข้อมูล

สามารถทำการเก็บข้อมูลเก่าของ Tag ที่ไม่ได้ใช้งานไว้ในฐานข้อมูลได้ โดยการคลิกเลือก ที่ Remain unused tags

| Status :           Ok: Server reply ok.           Response :           HTTP/1.1 200 OK<br>Ok:VER,2.0.8<br>HTTP/1.1 200 OK<br>Ok:CRTDV   | Read Send                                                                                      |     |
|----------------------------------------------------------------------------------------------------|------------------------------------------------------------------------------------------------|-----|
| Ok: Server reply ok.           Response :           HTTP/1.1 200 OK           Ok:VER,2.0.8           HTTP/1.1 200 OK           Ok:OK:DW | Status :                                                                                       |     |
| Response :<br>HTTP/1.1 200 OK<br>Ok:VER,2.0.8<br>HTTP/1.1 200 OK<br>Ok:CRTDV                                                            | Ok: Server reply ok.                                                                           |     |
| HTTP/1.1 200 OK<br>Ok:VER,2.0.8<br>HTTP/1.1 200 OK<br>Ok:CRTDV                                                                          | Response :                                                                                     |     |
| Time:[2015-02-23 10:20:32 1]                                                                                                    | HTTP/1.1 200 OK<br>Ok:VER,2.0.8<br>HTTP/1.1 200 OK<br>Ok:CRTDV<br>Time:[2015–02–23 10:20:32 1] |     |
|                                                                                                    |                                                                                                | _/; |

Status แสดงสถานะการเชื่อมต่อกับเครื่อง Server

- ✤ ปุ่ม Read ใช้สำหรับแสดงสถานะล่าสุดที่เชื่อมต่อกับเครื่อง Server
- ✤ ปุ่ม Send ใช้สำหรับสั่งให้ RC51 ทำตามคำสั่งที่กำหนดไว้ใน Select

Command

✤ ปุ่ม <sup>нер</sup> ใช้สำหรับแสดงข้อมูลการตอบกลับจากเครื่อง Server

#### Page 24 of 39 WISCO RC51 Desktop Manual V1.5.0

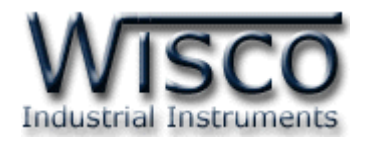

#### 3.8 Menu System Clock

| Automatic Sync. Time (Sync. from Se | rver)                      | ส               |
|-------------------------------------|----------------------------|-----------------|
| Fnable Automatic Sync. Time         |                            | Clock           |
| Different Time To Sync. (second):   |                            | กำลัง           |
|                                     |                            | Ŕ               |
| Sync. Time                          |                            | Net - Se.       |
| Computer Time :                     | Device Time :              | <br>เมาะม       |
| 10:10:15 , Mon 23 Feb 2015          | 10:10:14 , Mon 23 Feb 2015 | 1.1.4.0         |
| Auto Refresh 🛛 💠 Sync. Time         |                            | ו יו יו         |
|                                     |                            | Form            |
| Set Time                            |                            |                 |
| Date : (*Ex1. Mon 31 Jan 2014)      | Time : (*Ex1, 22:00:00 )   | ଶ               |
| (*Ex2. 31/01/2014)                  | (*E×2.8:30)                | S               |
|                                     |                            | เดยก′           |
| © Set Time                          |                            | มีรายด          |
| Automatic Sync. Time (Sync. fr      | om Server)                 |                 |
| Automatic sync. time (sync. ii      |                            | matic Syn       |
| Enable Automatic Sync. Tim          |                            |                 |
|                                     | ไข้สำห                     | รับ เปิด/ปิด กา |
|                                     |                            |                 |

สามารถตั้งค่าเวลา (Real Time Clock) ได้ เมื่อ RC51 ไม่ได้อยู่ในสภาวะ กำลัง Upload Data ไปยังเครื่อง Server ค่าเวลาในโปรแกรมนี้จะมี Format เป็น "ชั่วโมง/นาที/วินาที" กับ "วัน/วันที่/เดือน/ปี" ไม่ว่าเครื่องคอมพิวเตอร์เครื่องนั้นจะใช้ Format อะไรอยู่ก็ตาม สามารถดูและตั้งค่าฐานเวลาของ RC51 โดยการเลือกที่ Menu -> System Clock มีรายละเคียดดังนี้

 ✓ Enable Automatic Sync. Time
 ◆ Automatic Sync. Time (Sync. From Server) ใช้สำหรับ เปิด/ปิด การตั้งค่าเวลาของ RC51 ให้ตรงกับเครื่อง
 Different Time To Sync. (second):
 10

- Enable Automatic Sync. Time กำหนดให้ เปิด/ปิด การตั้งค่าเวลาแบบอัตโนมัติ
- Different Time To Sync. (Second) กำหนดค่าเวลาอ้างอิง เมื่อค่าเวลาที่ กำหนดไว้ต่างจากเครื่อง Server จึงทำการตั้งเวลาให้ตรงกับเครื่อง Server

ตัวอย่าง กำหนดค่า Different Time To Sync. เป็น 10 (วินาที) เมื่อเวลาของ RC51 กับแครื่อง Server ต่างกัน 10 วินาที RC51 จึงจะทำการตั้งค่าเวลาให้ตรงกับแครื่อง Server

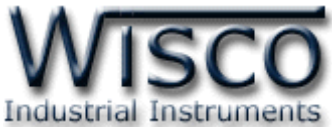

| Sync. Time                  |                           |
|-----------------------------|---------------------------|
| Computer Time :             | Device Time :             |
| 8:42:11 , Tue 24 Feb 2015   | 8:42:10 , Tue 24 Feb 2015 |
| Auto Refresh 🛛 🚯 Sync. Time |                           |

♦ Sync. Time ใช้สำหรับตั้งค่าเวลาของ RC51 ให้ตรงกับเครื่องคอมพิวเตอร์ที่ใช้งานอยู่

| ดังนี้                                                                             |                                                                                 |
|------------------------------------------------------------------------------------|---------------------------------------------------------------------------------|
| > Computer Time                                                                    | แสดงเวลาของเครื่องคอมพิวเตอร์ที่ใช้งานอยู่                                      |
| > Device Time                                                                      | แสดงเวลาของ RC51                                                                |
| > ᆀれ 🕨 Auto Refresh                                                                | แสดงค่าเวลาของเครื่องคอมพิวเตอร์และเวลาของ                                      |
| > ປູ່ມ \$ Sync. Time                                                               | RC51<br>ตั้งค่าเวลาของ RC51 ให้ตรงกับเวลาของเครื่อง<br>คอมพิวเตอร์ที่ใช้งานอยู่ |
| Set Time                                                                           |                                                                                 |
| Date : (*Ex1. Mon 31 Jan 2014)<br>(*Ex2. 31/01/2014)<br>Tue 24/02/2015<br>Set Time | Time : (*Ex1. 22:00:00 )<br>(*Ex2. 8:30 )<br>9:00:00                            |
|                                                                                    |                                                                                 |

- ♦ Set Time ใช้สำหรับตั้งค่าเวลาให้กับ RC51 (User Manual)
  - > Date ใช้สำหรับกำหนด "วัน/วันที่/เดือน/ปี" ตัวอย่างเช่น Tue 24/02/2015
  - > Time ใช้สำหรับกำหนดเวลา "ชั่วโมง:นาที:วินาที" ตัวอย่างเช่น 9:00:00
  - > ปุ่ม Set Time ใช้สำหรับตั้งค่าเวลาของ RC51 ให้มีค่าตามที่กำหนดไว้

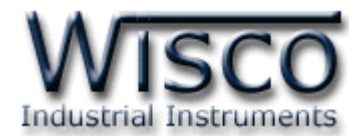

#### 3.9 Menu Tools

| Tool  | 5                     |                |                    |
|-------|-----------------------|----------------|--------------------|
|       | C Import Setting      | Export Setting | • Firmware Upgrade |
|       |                       |                |                    |
| Extra | as                    |                |                    |
| (     | ✓ Enable Extras       |                |                    |
| C     | Commad : (Max. 256 Ch | arater)        |                    |
|       |                       |                |                    |
|       |                       |                |                    |
|       |                       |                |                    |
|       |                       |                |                    |

Tools ใช้สำหรับ นำเข้า/ส่งออก Config ของ RC51 และทำการอัพเกรด Firmware ให้กับ RC51 มีรายละเอียดดังนี้

✤ Import Setting ใช้สำหรับนำไฟล์การตั้งค่าที่อยู่ในเครื่องคอมพิวเตอร์มาโปรแกรมลงใน RC51 มีขั้นตอนดังนี้

| 1) คลิกที่ปุ่ | ຢູ 🖸 Import Setting                             |
|---------------|-------------------------------------------------|
|               | Import Setting                                  |
|               | Select File (*.hex): Choose File No file chosen |
|               | Submit Cancel                                   |

2) จะแสดงหน้าต่าง Import Setting ให้คลิกที่ปุ่ม Choose File

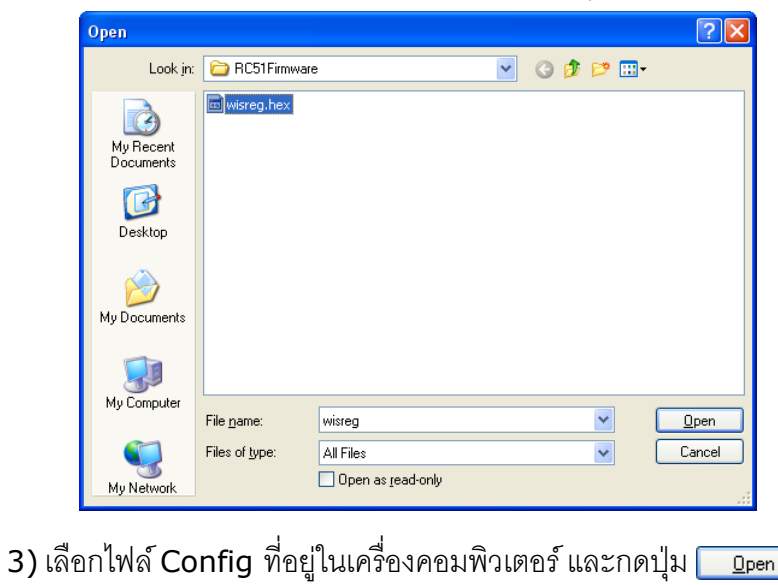

WISCO RC51 Desktop Manual V1.5.0 Page 27 of 39

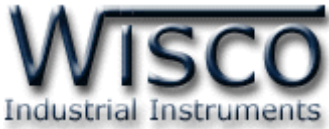

| 4) จากนั้นกดร | ျို့နု Submit      |  |
|---------------|--------------------|--|
|               | Uploading File     |  |
|               | Completed          |  |
|               | Device is flashing |  |
|               | Please Wait 9      |  |
|               |                    |  |

5) RC51 จะนำไฟล์ Config มาทำการโปรแกรมลงในโมดูล และทำการ Reboot เพื่อ

เริ่มการทำงานใหม่ตามไฟล์ Config ที่กำหนดไว้

- ◆ Export Setting ใช้สำหรับนำการตั้งค่าของ RC51 มาบันทึกยังเครื่องคอมพิวเตอร์ มีขั้นตอนดังนี้
  - 1) คลิกที่ปุ่ม 💿 Export Setting
  - 2) จะแสดงหน้าต่างสำหรับบันทึกไฟล์ Config ลงในเครื่องคอมพิวเตอร์

| Downloa | d confirmation        |      |      | ×      |
|---------|-----------------------|------|------|--------|
| •**     | wisreg.hex<br>24.0 KB |      |      |        |
| Save to | Downloads             |      |      | -      |
|         |                       |      |      |        |
| Others  | Ŧ                     | Open | Save | Cancel |

3) เลือกที่บันทึกไฟล์ Config และกดปุ่ม <sup>5ave</sup> (จากรูปเป็นตัวอย่างที่ใช้ Google Chrome ในการ Download แต่สามารถใช้ Browser ของ IE (Internet Explorer), Firefox, Opera ฯลฯ ในการ Download ได้เช่นกัน แต่อาจมีหน้าต่าง ที่ใช้สำหรับ Download ที่แตกต่างกัน)

## Page 28 of 39 WISCO RC51 Desktop Manual V1.5.0

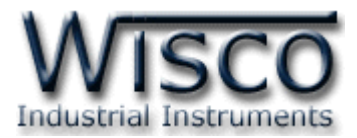

✤ Firmware Upgrade ใช้สำหรับนำไฟล์ Firmware ที่อยู่ในเครื่องคอมพิวเตอร์มา

โปรแกรมลงใน RC51 (ใช้ในกรณีที่มีการแก้ไข, ปรับปรุงการทำงานของ RC51 เท่านั้น)

| Firm | ware Upgrade               |  |
|------|----------------------------|--|
| !    | Select File (*.bin):       |  |
|      | Choose File No file chosen |  |
|      |                            |  |
|      | Submit Cance               |  |

1) คลิกที่ปุ่ม 💿 Firmware Upgrade

2) จะแสดงหน้าต่าง Firmware Upgrade ให้คลิกที่ปุ่ม Choose File

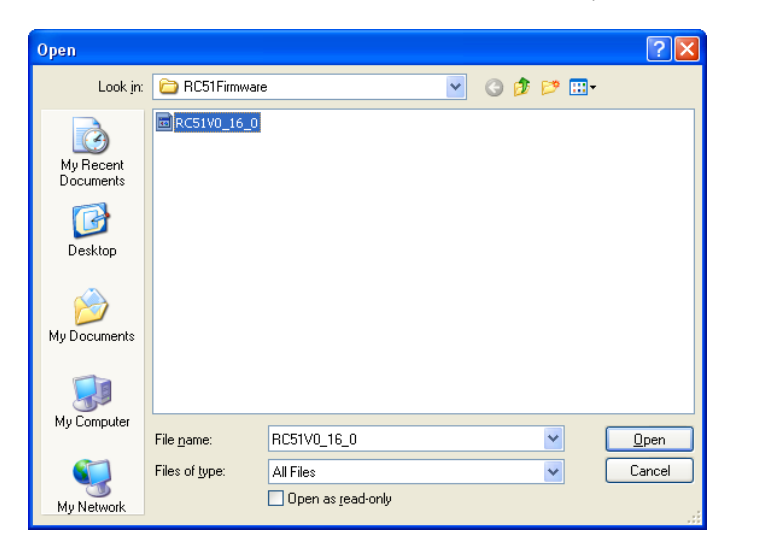

- 3) เลือกไฟล์ Firmware ที่อยู่ในเครื่องคอมพิวเตอร์ และกดปุ่ม 📃 💷
- 4) จากนั้นกดปุ่ม Submit

| Uploading File     |
|--------------------|
| Completed          |
| Device is flashing |
| Please Wait 8      |
| Please Wait 8      |

5) RC51 จะนำไฟล์ Firmware มาทำการโปรแกรมลงในโมดูล และทำการ Reboot

เพื่อเริ่มการทำงานใหม่

WISCO RC51 Desktop Manual V1.5.0 Page 29 of 39

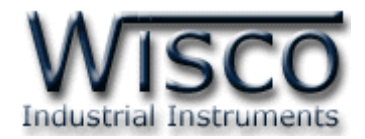

# 4. การเพิ่ม Tag ให้กับ RC51

"บ้ายข้อมูล" หรือ "แท็คข้อมูล" ในที่นี้จะขอเรียกสั้นๆว่า "แท็ค" อุปกรณ์ RC51 จะจัดเก็บข้อมูลอยู่ ในรูปของแท็ค โดยใน 1 แท็ค จะสามารถจัดเก็บข้อมูลได้หลายชนิด เช่น Bit, Byte, Word และ Float เป็นต้น และสามารถดึงข้อมูลจากอุปกรณ์ได้ทั้งข้อมูลจาก Coil Status หรือข้อมูลจาก Holding Register โดยจะนับเป็น 1 แท็คเช่นเดียวกัน

สามารถเพิ่มจำนวน Tag ได้ โดยการคลิกเลือกที่ Tab Setting และเลือก Menu Tags Management และกดปุ่ม <sup>•</sup> New มีรายละเดียดดังนี้

| lit Tag                      |             |                           |                                   |
|------------------------------|-------------|---------------------------|-----------------------------------|
| Tag No. : 1                  |             |                           |                                   |
| Tag Name :                   | Textl       | Tag Unit :                |                                   |
| Port :<br>Modbus TCP 1 🔻     | Slave No. : | Function :<br>03 Read Hol | ding Register 🔻                   |
| Register Mode : PLC(0) Prote | Registe     | r Address : I             | Modbus Address :<br>40001         |
| Data Type :<br>INT16, SHORT  | Data Swa    | itb :                     | Length :       Image: 1 (2 Chars) |
| Scale : None                 | Max-Min Mu  | ltiply                    |                                   |
| Decimal Point : 0            | •           |                           |                                   |
|                              |             |                           |                                   |
|                              |             |                           |                                   |
|                              |             |                           |                                   |
|                              |             |                           | Ok Cancel                         |

- ♦ Single กำหนดให้สร้าง Tag ขึ้นมาใหม่เพียง 1 Tag
- ♦ Multi กำหนดให้สร้าง Tag ขึ้นมาใหม่พร้อมกันหลาย Tag
- ✤ Tag No กำหนดหมายเลขของ Tag
- Series Number กำหนดหมายเลข Tag เริ่มต้น
- Number to Create กำหนดจำนวน Tag ที่ต้องการเพิ่ม โดย Register type จะต้อง เหมือนกัน
- ✤ Tag Name ตั้งชื่อให้กับ Tag
- Tag Unit ตั้งชื่อหน่วยที่ต้องการใช้งาน

## Page 30 of 39 WISCO RC51 Desktop Manual V1.5.0

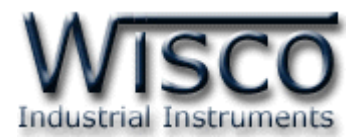

| Port :          | Slave No. :               | Function :    |                   |
|-----------------|---------------------------|---------------|-------------------|
| Modbus TCP 1 🔻  | 1                         | 03 Read Ho    | olding Register 🔻 |
| Register Mode : | Regis                     | ter Address : | Modbus Address :  |
| PLC(0) Proto    | col(1)                    | 1             | 40001             |
| Data Type :     | Data S                    | wap:          | Length :          |
| INT1 6, SHORT   | <ul> <li>no sw</li> </ul> | ар            | ▼) [1 (2 Chars) ▼ |

- ♦ Port กำหนดพอร์ตที่ใช้สำหรับอ่านค่าจากอุปกรณ์ผ่านทาง Serial (RS232, RS485, RS422) หรือผ่านทาง LAN (ตั้งค่าการเชื่อมต่อที่ Modbus TCP)
- ◆ Slave No กำหนดหมายเลขประจำเครื่องของอุปกรณ์ที่ทำหน้าที่เป็น Slave
- ✤ Function เลือกชนิดของ Input/Output ที่ต้องการใช้งาน
  - Function 01 Coil Status
     Discrete = Read Digital Output
  - > Function 02 Discrete
- = Read Digital Input
- Function 03 Holding Register = Read Analog Output
   Function 04 Input Register = Read Analog Input
- ♦ Register Mode ใช้สำหรับกำหนดให้ Register Address เริ่มต้นที่ "0" หรือ "1"

้ตัวอย่างเช่น อุปกรณ์ Power Meter มี Register Address เริ่มต้นเป็น PLC Base "0" หรือ

Power Meter บางรุ่นมี Register Address เริ่มต้นเป็น Protocol Base ``1″ เช่น

Power Meter มี Register Address เริ่มต้นเป็น Base ``0″ มีข้อมูลดังนี้

Function Code 03: Holding Register

| Register Address | Description     | Data Type        | Unit |
|------------------|-----------------|------------------|------|
| 40000            | A Phase Voltage | Unsigned Integer | V    |
| 40001            | B Phase Voltage | Unsigned Integer | V    |
| 40002            | C Phase Voltage | Unsigned Integer | V    |

หรือ Power Meter มี Register Address เริ่มต้นเป็น Base ``1″ มีข้อมูลดังนี้

Function Code 03: Holding Register

| Register Address | Description     | Data Type        | Unit |
|------------------|-----------------|------------------|------|
| 40001            | A Phase Current | Unsigned Integer | А    |
| 40002            | B Phase Current | Unsigned Integer | А    |
| 40003            | C Phase Current | Unsigned Integer | А    |

- ♦ Register Address กำหนด Address ของสัญญาณที่ต้องการอ่านค่าวัด
- ♦ Data Type กำหนดชนิดของข้อมูล BIT, INT8, UINT8, INT16, UINT16, INT32, UINT32, FLOAT, BCD8, BCD16, BCD32, FLOAT64 DOUBLE, TEXT (TEXT 0

รายละเอียดในหัวข้อที่ 5)

◆ Data Swap กำหนดให้ทำการสลับข้อมูลหรือไม่ (no swap, swap byte, swap word, swap byte and word, swap double word)

WISCO RC51 Desktop Manual V1.5.0

Page 31 of 39

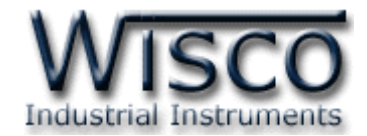

♦ Scale กำหนดค่าที่ต้องการแสดงผล มีรายละเอียดดังนี้

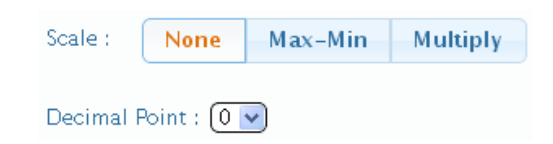

None กำหนดให้ไม่มีการทำ Scale ใหม่

| Scale :   | None     | Max-Min     | Multiply      |               |
|-----------|----------|-------------|---------------|---------------|
| Input Ma> | a: Ir    | iput Min. : | Output Max. : | Output Min. : |
| 20        |          | 4           | 100           | 0.0           |
| Decimal F | oint : 0 | <b>~</b> )  |               |               |

- > Max Min ใช้สำหรับกำหนดค่าการแสดงผล ดังนี้
  - Input Max กำหนดค่าสูงสุดของอินพุทที่รับเข้ามา
  - Input Min กำหนดค่าต่ำสุดของอินพุทที่รับเข้ามา
  - Output Max กำหนดค่าสูงสุดที่ต้องการแสดงผล
  - Output Min กำหนดค่าต่ำสุดที่ต้องการแสดงผล

| Scale :    | None     | Max-Min    | Multiply |
|------------|----------|------------|----------|
| Multiplier | :        |            |          |
| 1.0        |          |            |          |
| Decimal F  | oint : 0 | <b>~</b> ) |          |

- > Multiply กำหนดค่าที่ใช้สำหรับคูณค่าที่เข้ามา
- ♦ Decimal Point กำหนดจำนวนจุดทศนิยมที่ต้องการแสดงผล
- ปุ่ม
   Cancel
   ยกเลิกการตั้งค่า
- ชุม
   ปุ่ม
   ปุ่ม
   ป
   ชุม
   ชุม
   ชุม
   ชุม
   ชุม
   ชุม
   ชุม
   ชุม
   ชุม
   ชุม
   ชุม
   ชุม
   ชุม
   ชุม
   ชุม
   ชุม
   ชุม
   ชุม
   ชุม
   ชุม
   ชุม
   ชุม
   ชุม
   ชุม
   ชุม
   ชุม
   ชุม
   ชุม
   ชุม
   ชุม
   ชุม
   ชุม
   ชุม
   ชุม
   ชุม
   ชุม
   ชุม
   ชุม
   ชุม
   ชุม
   ชุม
   ชุม
   ชุม
   ชุม
   ชุม
   ชุม
   ชุม
   ชุม
   ชุม
   ชุม
   ชุม
   ชุม
   ชุม
   ชุม
   ชุม
   ชุม
   ชุม
   ชุม
   ชุม
   ชุม
   ชุม
   ชุม
   ชุม
   ชุม
   ชุม
   ชุม
   ชุม
   ชุม
   ชุม
   ชุม
   ชุม
   ชุม
   ชุม
   ชุม
   ชุม
   ชุม
   ชุม
   ชุม
   ชุม
   ชุม
   ชุม
   ชุม
   ชุม
   ชุม
   ชุม
   ชุม
   ชุม
   ชุม
   ชุม
   ชุม
   ชุม
   ชุม
   ชุม
   ชุม
   ชุม
   ชุม
   ชุม
   ชุม
   ชุม
   ชุม
   ชุม
   ชุม
   ชุม
   ชุม
   ชุม
   ชุม
   ชุม
   ชุม
   ชุม
   ชุม
   ชุม
   ชุม
   ชุม
   ชุม
   ชุม
   ชุม
   ชุม
   ชุม
   ชุม
   ชุม
   ชุม
   ชุม
   ชุม
   ชุม
   ชุม
   ชุม
   ชุม
   ชุม
   ชุม
   ชุม
   ชุม
   ชุม
   ชุม
   ชุม
   ชุม
   ชุม
   ชุม
   ชุม
   ชุม
   ชุม
   ชุม
   ชุม
   ชุม
   ชุม
   ชุม
   ชุม
   ชุม
   ชุม
   ชุม
   ชุม
   ชุม
   ชุม
   ชุม
   ชุม
   ชุม
   ชุม
   ชุม
   ชุม
   ชุม
   ชุม
   ชุม
   ชุม
   ชุม
   ชุม
   ชุม
   ชุม
   ชุม
   ชุม
   ชุม
   ชุม
   ชุม
   ชุม
   ชุม
   ชุม
   ชุม
   ชุม
   ชุม
   ชุม
   ชุม
   ชุม
   ชุม
   ชุม
   ชุม
   ชุม
   ชุม
   ชุม
   ชุม
   ชุม
   ชุม
   ชุม
   ชุม
   ชุม
   ชุม
   ชุม
   ชุม
   ชุม
   ชุม
   ชุม
   ชุม
   ชุม
   ชุม
   ชุม
   ชุม
   ชุม
   ชุม
   ชุม
   ชุม
   ชุม
   ชุม
   ชุม
   ชุม
   ชุม
   ชุม
   ชุม
   ชุม
   ชุม
   ชุม
   ชุม
   ชุม
   ชุม
   ชุม
   ชุม
   ชุม
   ชุม
   ชุม
   ชุม
   ชุม
   ชุม
   ชุม
   ชุม
   ชุม
   ชุม
   ชุม
   ชุม
   ชุม
   ชุม
   ชุม
   ชุม
   ชุม
   ชุม
   ชุม
   ชุม
   ชุม
   ชุม
   ชุม
   ชุม
   ชุม
   ชุม
   ชุม
   ชุม
   ชุม

#### Page 32 of 39 WISCO RC51 Desktop Manual V1.5.0

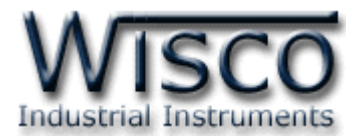

# 5. การใช้งาน Data Type แบบ TEXT

อุปกรณ์ RC51 สามารถอ่านค่าแบบ "TEXT" ได้ โดยอ้างอิงจากตาราง "The ASCII Code"

อ่านค่าจากเลขฐานสิบ (DEC) หรือเลขฐานสิบหก (HEX) ซึ่งอ่านตัวอักษรได้สูงสุด 16 ตัวอักษร มี รายละเอียดดังนี้

| MODBUS ASCII                    | Address |
|---------------------------------|---------|
| READ HOLDING REGISTER (CODE 03) | 4xxxx   |
| READ INPUT REGISTER (CODE 04)   | Зхххх   |

# ตัวอย่างการใช้งาน (โดยตัวอย่างนี้จะทำการอ่านค่าแบบ ``เลขฐานสิบหก (HEX)'')

| Length  | Text | Address        | Value          |
|---------|------|----------------|----------------|
| 1 Char  | А    | 40001          | 4100H          |
| 2 Chars | AB   | 40001          | 4142H          |
| 4 Chars | ABCD | 40001<br>40002 | 4142H<br>4344H |

\*\*\* Note: ``00″ หมายถึง Null String

WISCO RC51 Desktop Manual V1.5.0 Page 33 of 39

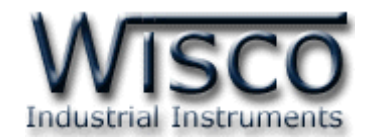

# ภาคผนวก

## A. Examples RC51

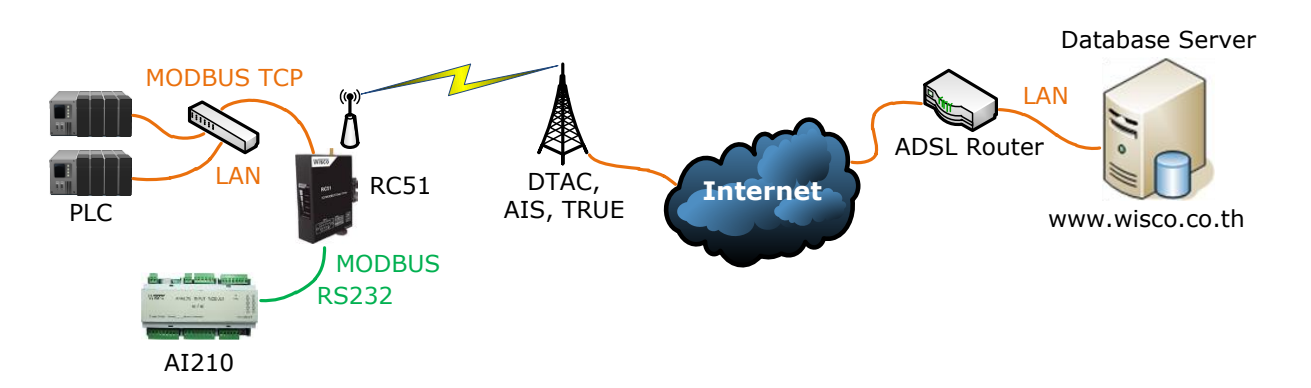

จากรูป RC51 ทำการเชื่อมต่อกับ AI210 เพื่อนำค่าที่อ่านได้นั้นไปบันทึกไว้ที่ฐานข้อมูล โดย ฐานข้อมูลอาจจะติดตั้งไว้ภายในองค์กรหรือเช่าเว็บโฮสติ้ง และตั้งค่าให้ RC51 ส่งข้อมูลไปยังฐานข้อมูลที่ ต้องการ การตั้งค่าให้กับ RC51 มีรายละเอียดดังนี้

# ขั้นตอนที่ **1**

ตรวจสอบ Modbus Register ของอุปกรณ์ที่ทำการเชื่อมต่อกับ RC51 (สามารถดูได้จากคู่มือของ อุปกรณ์นั้นๆ)

ตัวอย่างอุปกรณ์ AI210 สามารถรับ Input ได้ทั้ง Analog และ Digital (Input/Output) เชื่อมต่อผ่านทาง RS232/485 มีการตั้งค่า Serial ดังนี้

- Station No 1
- Baud Rate 57600
- Data Bits 8
- Parity Bit None
- Stop Bits 1
- Protocol ASCII

#### Page 34 of 39 WISCO RC51 Desktop Manual V1.5.0

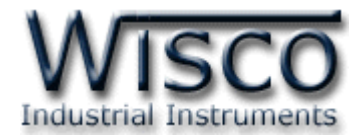

# Modbus Register ของ AI210 มีรายละเอียดดังนี้

## ✤ Digital Output

| Name                     | Address |
|--------------------------|---------|
| Digital Output Channel 1 | 00001   |
| Digital Output Channel 2 | 00002   |
| Digital Output Channel 3 | 00003   |
| Digital Output Channel 4 | 00004   |

#### ✤ Digital Input

| Address |
|---------|
| 10001   |
| 10002   |
| 10003   |
| 10004   |
|         |

#### Analog Input (Floating Point)

| Name                   | Address      |  |  |
|------------------------|--------------|--|--|
| Analog Input Channel 1 | 30001-30002  |  |  |
| Analog Input Channel 2 | 30003-30004  |  |  |
| Analog Input Channel 3 | 30005-30006  |  |  |
| Analog Input Channel 4 | 30007-30008  |  |  |
| Analog Input Channel 5 | 30009-30010  |  |  |
| Analog Input Channel 6 | 30011-300012 |  |  |
| Analog Input Channel 7 | 30013-30014  |  |  |
| Analog Input Channel 8 | 30015-30016  |  |  |

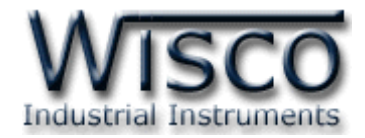

# ขั้นตอนที่ **2**

| WisServ                            |                                                |
|------------------------------------|------------------------------------------------|
| Module Name :                      |                                                |
| RC51                               |                                                |
| Group Name :                       | Group Key :                                    |
| wisco                              |                                                |
| Host                               |                                                |
| Connect By: 🕜 Domain IP            |                                                |
| Domain :                           | IP :                                           |
| wisco.co.th                        |                                                |
| Port : (*Default = 80)             | Script Path : (*Default = wisserv/command.php) |
| 80                                 | wisserv/command.php                            |
| Create log table name by automatic | .(*Recommended)                                |
| wsv_log_RC51_15DM0002              |                                                |

ตั้งค่าการเชื่อมต่อกับเครื่อง Server ที่ต้องการให้ RC51 นำข้อมูลไปบันทึก

- ✤ Module Name ตั้งชื่อให้กับ RC51
- ✤ Group Name/Group Key ระบุชื่อ/รหัสผ่านของ Group ที่ต้องการส่งข้อมูลไปบันทึก
- Domain Name จากตัวอย่าง ถ้าต้องการนำข้อมูลไปบันทึกไว้ที่ฐานข้อมูลที่เช่าเว็บโฮสติ้งไว้ ให้กำหนดเป็น wisco.co.th (ระบุเป็นชื่อที่จดทะเบียนกับเว็บโฮสติ้ง)
- ♦ Port ระบุพอร์ตของเครื่อง Server ที่เปิดรออยู่
- Script Path ระบุ Script ที่ใช้เชื่อมต่อกับเครื่อง Server
- Create Log Table Name Automatically กำหนดให้สร้างชื่อตารางสำหรับบันทึก ข้อมูลแบบอัตโนมัติ

#### Page 36 of 39 WISCO RC51 Desktop Manual V1.5.0

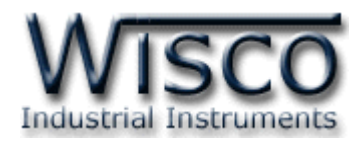

# กำหนดหมายเลขไอพีแอดเดรส ให้กับ RC51 โดยการเลือก Obtain IP Automatically (DHCP) เพื่ อ ใ ห้ RC51 ทำการส่งคำสั่งขอ IP Address จากเครื่อง DHCP Server หรือระบุ IP Address ให้กับ RC51 (โดยจะต้องระบุ IP Address ให้ไม่ซ้ำกับหมายเลข IP Address ของเครื่องคอมพิวเตอร์หรือ อุปกรณ์อื่นๆที่มีอยู่ภายในระบบ)

กำหนดข้อมูลทาง Serial ที่ใช้เชื่อมต่อกับอุปกรณ์ Modbus ให้กับ RC51 จากรูป เป็นการตั้งค่าตามอุปกรณ์ AI210 (โดยจะต้องกำหนดให้ตรงกับการตั้งค่าของ อุปกรณ์ Modbus ด้วย ถ้ากำหนดไม่ตรงกันจะเชื่อมต่อ ไม่ได้)

# ขั้นตอนที่ 5

ขั้นตอนที่ 3

Obtain IP Automatically(DHCP)

Obtain DNS Automatically

ขั้นตอนที่ 4

57600

🖌 8 Bits

None

🗸 1 Bit

RS-485

Modbus ASCII

7 Bits

Odd

2 Bits

RS-422

Subnet Mask :

255.255.255.0

Secondary DNS:

0.0.0.0

Even

Modbus RTU

Ehternet

IP Address:

Gateway :

192.168.0.5

Primary DNS :

192.168.0.5

Modbus Serial

Baud Rate :

Data Bits :

Parity Bits :

Stop Bits :

Interface :

Mode :

192.168.0.120

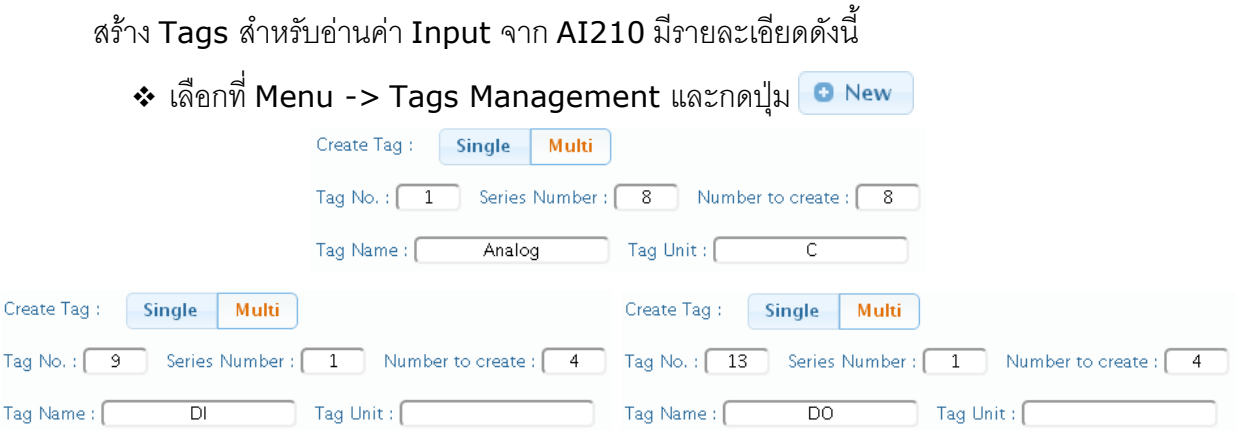

กำหนดจำนวน Tags ที่ต้องการอ่านค่า เช่น กำหนดให้แสดงค่าของ Analog Input จำนวน
 8 ช่อง (Tags ที่ 1 - 8), DI (Digital Input) จำนวน 4 ช่อง (Tags ที่ 1 - 4) หรือ DO (Digital Output) จำนวน 4 ช่อง (Tags ที่ 1 - 4) เป็นต้น

WISCO RC51 Desktop Manual V1.5.0 Page 37 of 39

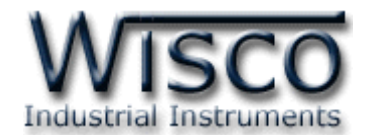

✤ Slave Station No ระบุหมายเลข Station ของ AI210 เป็น Station หมายเลข 1

| Register Mode : PLC(0) Protocol(1) |      | R<br>col(1) | egister Address :<br>1 | Modbus Address :<br>30001 |  |  |
|------------------------------------|------|-------------|------------------------|---------------------------|--|--|
| Data Type :                        |      | C           | Data Swap :            |                           |  |  |
| (FLOAT 💌 (no swap 💌                |      |             |                        | ~                         |  |  |
|                                    |      |             |                        |                           |  |  |
| Scale :                            | None | Max-Min     | Multiply               |                           |  |  |
| Input Max. : Input Min. :          |      | put Min. :  | Output Max. :          | Output Min. :             |  |  |
| 20                                 |      | 4           | 100                    | 0.0                       |  |  |
| Decimal Point : 🛛 💌                |      |             |                        |                           |  |  |

# ขั้นตอนที่ **6**

หลังจากนั้นสั่ง RC51 ให้ทำการเชื่อมต่อกับเครื่อง Server เพื่อสร้างอุปกรณ์ไปยังเครื่อง Server โดยเลือกที่ Menu -> Sync. Database จากนั้นคลิกเลือกหัวข้อ Create New Log Table และกด ปุ่ม Sent เมื่อสร้างอุปกรณ์เสร็จแล้วจะแสดงข้อความ "OK. Reboot Device for Reload New Config" จากนั้นให้ทำการ Reboot เครื่อง RC51

หลังจากนั้น RC51 จะทำการส่งข้อมูลไปยังฐานข้อมูลที่ระบุไว้ สามารถนำข้อมูลที่อยู่ในฐานข้อมูล มาแสดงผลได้ เช่น ดูข้อมูลแบบตารางข้อมูล, ดูข้อมูลแบบกราฟ หรือทำการแจ้งเตือน เป็นต้น

#### Page 38 of 39 WISCO RC51 Desktop Manual V1.5.0

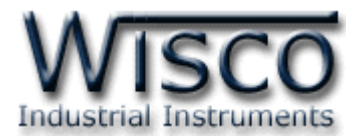

#### **B. Modbus Tasks**

RC51 จะทำหน้าที่เป็น Modbus Master ในระบบ โดยจะส่งคำสั่งไปอ่านค่าจากอุปกรณ์ต่างๆ ที่ทำหน้าที่เป็น Modbus Slave คำสั่งที่ส่งไปจาก RC51 จะเรียกว่า Modbus Task

โดย 1 ชุดคำสั่ง หรือ 1 Modbus Task อาจจะเป็นการสั่งอ่านข้อมูลครั้งละ 1 Register หรือ หลายๆ Register ในชุดคำสั่งเดียวก็ได้ โดยโปรแกรม RC51 Utility จะทำการกำหนดจำนวน Modbus Task นี้ให้อัตโนมัติ โดยอาศัยเงื่อนไขดังนี้

- หากแท็คมากกว่า 1 แท็ค กำหนดให้อ่านค่าจากรีจีสเตอร์ที่อยู่ในอุปกรณ์เดียวกันและชนิด เดียวกัน โปรแกรม RC51 Utility จะกำหนดให้เป็นคำสั่งเดียวโดยอาศัยเงื่อนไขที่ 2 ร่วมด้วย
- 2. ตำแหน่งวีจีสเตอร์ต้องห่างกันไม่เกิน Max. Quantity Per Task ที่กำหนดไว้ (ดูหัวข้อที่

| 3.5) |              |       |                          |       |          |           |        |
|------|--------------|-------|--------------------------|-------|----------|-----------|--------|
| ID.  | I/F.         | Slave | Function                 | Start | Quantity | Start ID. | Number |
| 1    | Modbus TCP 1 | 10    | 03 Read Holding Register | 0     | 20       | 0         | 10     |
| 2    | Modbus TCP 1 | 11    | 04 Read Input Register   | 0     | 20       | 10        | 10     |
| 3    | Modbus TCP 1 | 20    | 03 Read Holding Register | 0     | 16       | 20        | 8      |
| 4    | Modbus TCP 1 | 23    | 04 Read Input Register   | 0     | 16       | 28        | 8      |
| 5    | Modbus TCP 1 | 120   | 04 Read Input Register   | 0     | 16       | 36        | 8      |

# Edit: 07/04/2022

WISCO RC51 Desktop Manual V1.5.0 Page 39 of 39